# **VHDL-Synthese**

Werkzeuge : SYNOPSYS Design-Vision Design-Kits : AMS Hit-Kit designSetup : syn ams

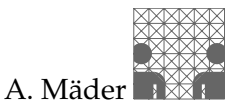

Diese Anleitung beschreibt die Synthese mit den SYNOPSYS Werkzeugen: Wegen der vielfältigen Möglichkeiten in den Syntheseprozess einzugreifen, können hier nur die einfachsten Einstellungen vorgestellt werden. Genauere Informationen finden sich in der SYNOPSYS Online-Dokumentation unter: "Design Compiler"

# **Design-Flow**

Voraussetzung für die Synthese ist eine korrekt simulierte (hierarchische) VHDL-Beschreibung. Die Kodierung von *synthesegerechtem VHDL* ist in der "VHDL Kurzbeschreibung" und in dem SYNOPSYS "HDL Compiler for VHDL Reference Manual" beschrieben.

Der Syntheseprozess lässt sich in folgende Schritte unterteilen:

- 1. Einlesen der VHDL-Quelldatei(en)
- 2. Behandlung der Hierarchie
- 3. Randbedingungen für den Syntheseprozess festlegen
- 4. Synthese der Schaltung und Analyse der Ergebnisse
- 5. Ausgabedateien für Simulation und Back-End Programme schreiben

# Arbeitsschritte

### **VHDL Einlesen**

1. (meist schon vor der Simulation ldv) Initialisierung der Shell:

| maeder on t            | ams85: /hom                     | e/tams_1/maeder/demo - Befe                                  | hisfenster - Konsole | $\odot$ $\bigcirc$ | ×   |
|------------------------|---------------------------------|--------------------------------------------------------------|----------------------|--------------------|-----|
| Sitzung Bea            | rbeiten Ansich                  | t Lesezeichen Einstellungen Hilf                             | e                    |                    |     |
| [maeder@tam            | s85]~⁄demo> <mark>so</mark>     | urce ~maeder/design.Setup                                    |                      |                    |     |
| design.Se <sup>-</sup> | ես <b>թ</b>                     | Andreas Maeder                                               | 2006.01              |                    |     |
| SYNOPSYS               | [syn]                           | Synthesis, Verification                                      | v2005.09 , v2005.12  |                    |     |
|                        | LSIMJ                           | Simulation tools                                             |                      | • • •              |     |
|                        | []au]                           | Smartmodel / hspice                                          |                      |                    |     |
|                        | LIAYJ                           |                                                              | 02003.03, 02003.03   | •••                |     |
| CADENCE                | [ic]                            | IC-Design Framework                                          | ic5.1.41             |                    |     |
|                        | []dv]                           | Simulation, Synth., Verif.                                   | ius5.5               |                    |     |
|                        | [soc]                           | SoC Encounter: Synthese+P&R                                  | soc4.1               |                    |     |
|                        | [pr]                            | Placement & Routing                                          | se5.4                |                    |     |
|                        | [pcb]                           | PCB-Design                                                   | spb15.2              |                    |     |
| Design-Ki              | ts                              | SYNOPSYS / CADENCE                                           |                      |                    |     |
|                        | LamsJ                           | +AMS HITKIT                                                  | 03.70                |                    |     |
| FPGAs                  | [alt]                           | QuartusII, NIOS                                              | υ5.0, υ3.2           |                    |     |
|                        | [xil]                           | Alliance                                                     | v8.1.01i             |                    |     |
| input:                 | [info]<br>[none]<br>ams syn ldv | -information about the tools<br>-reset all paths to original | values               |                    |     |
| AMS                    | Hit-Kit                         |                                                              | -0ersion             |                    |     |
| Summersus              | Sunthesis                       | ->sumbeln                                                    | u2005.09-SP2         |                    |     |
|                        | Tetramax                        | , og mo 1p                                                   | u2005.09-SP2         |                    |     |
|                        | Formalitu                       |                                                              | v2005.12             |                    |     |
|                        | PrimePower                      |                                                              | v2005.12             |                    |     |
|                        | PrimeTime                       |                                                              | v2005.12             |                    |     |
|                        | Leda                            |                                                              | v4.2.0               |                    |     |
| SystemC                |                                 |                                                              | v1.0.2               |                    | ::: |
| Cadence                | logic design                    | /verific. IUS ->ldvhelp                                      | v5.5                 |                    |     |
|                        | synth                           | ->rchelp                                                     | v4.2USR4             |                    |     |
|                        | Conformal                       | ->cnthelp                                                    | A2.102R1             |                    |     |
| [maeder@tam            | s85]~⁄demo>                     |                                                              |                      |                    |     |
| 🔏 💻 Befeh              | Ilsfenster                      |                                                              |                      |                    |     |

**2.** Start des Systems:

| maeder on tams85: /home/tams_1/maeder/demo - Befehlsfe                                                                                                    | nster - Konsole 🛛 🕞 🚳           |  |  |  |  |  |
|----------------------------------------------------------------------------------------------------|---------------------------------|--|--|--|--|--|
| Sitzung Bearbeiten Ansicht Lesezeichen Einstellungen Hilfe                                                                                                    |                                 |  |  |  |  |  |
| [maeder@tams85]~/demo> <mark>ams_synopsys</mark>                                                                                                    |                                 |  |  |  |  |  |
| DEFINE YOUR TARGET PROCESS: <input/>                                                                                                    | erster Start                    |  |  |  |  |  |
| Imput Finis-Frocess       I um Finet                                                                                                    |                                 |  |  |  |  |  |
| <ul> <li>target process [c35]:</li> <li>Note: Creating .AMSProcDat</li> <li>Note: Creating .synopsys_dc.setup</li> <li>Note: Creating hdl.var</li> <li>Note: Creating cds.lib</li> <li>Note: Creating pearl.cmd</li> <li>Note: Creating netlist.sdf.cmd</li> <li>Note: Creating work</li> <li>Note: target process is c35 at 3.3V [c35_3.3V]<br/>Synopsys program is design_vision-xg</li> </ul> | bestätigen                      |  |  |  |  |  |
| DC Professional (TM)<br>DC Expert (TM)<br>DC Ultra (TM)<br>FloorPlan Manager (TM)<br>HDL Compiler (TM)<br>UHDL Compiler (TM)<br>Library Compiler (TM)<br>DesignWare Developer (TM)<br>DFT Compiler (TM)<br>BSD Compiler<br>Power Compiler (TM)                                                                                                    |                                 |  |  |  |  |  |
| Version X-2005.09-SP2 for suse32 Jan 03, 2006<br>Copyright (c) 1988-2006 by Synopsys, Inc.<br>ALL RIGHTS RESERVED                                                                                                    |                                 |  |  |  |  |  |
| This software and the associated documentation are confidential and<br>proprietary to Synopsys, Inc. Your use or disclosure of this software<br>is subject to the terms and conditions of a written license agreement<br>between you, or your company, and Synopsys, Inc.                                                                                                    |                                 |  |  |  |  |  |
| The above trademark notice does not imply that you are lig<br>all of the listed products. You are licensed to use only<br>for which you have lawfully obtained a valid license key.<br>Initializing                                                                                                    | censed to use<br>those products |  |  |  |  |  |
| Please use: set_fix_multiple_port_nets -all [get_designs]<br>design_vision-xg-t> design_vision-xg-t> ■                                                                                                    |                                 |  |  |  |  |  |
| A Befehlsfenster                                                                                                    | íí <b>x</b>                     |  |  |  |  |  |

Der Befehl startet ein Skript, dass beim ersten Aufruf nach dem AMS-Prozess fragt und die passenden Initialisierungsdateien für die Synthese und nachfolgende Schritte erzeugt. Für die  $0,35 \,\mu m$  Bibliotheken ist die Voreinstellung c35 zu bestätigen.

 
 Design Vision - TopLevel.1 - [Console.1]

 File Edit View Select List Hierarchy Design Schematic Attributes Timing Test Window Help
 🖆 🖩 🔮 📓 🔍 🔍 🐂 -- IX **₽**\_Hier.1 Cells (Hierarchical) Logical Hiera Cell Name Ref Name Cell Path Dor -all [get designs] 'lease use: set\_fix\_multiple\_port\_nets
lesign\_vision-xg-t> gui\_start Log History Errors/Warnings design\_vision-xg-t> Selected: .....

Anschließend starten die Synthesewerkzeuge, wobei in der Shell die Kommandozeilenversion dc\_shell läuft, die dann die grafische Benutzeroberfläche startet:

**Tipp:** Das Kommandozeileninterface (mit TCL-Syntax) der GUI oder der Synthese-Shell wird meist im Batch-Betrieb, beispielsweise bei großen Entwürfen, eingesetzt. In der Datei command.log sind die eingegebenen Befehle mitprotokolliert. Für die Erstellung einer Batch-Datei kann man sich diese Datei ansehen und entsprechend modifizieren.

3. Einlesen der Quelldateien

Bei der Aufbereitung der Daten für die Synthese werden zwei Schritte unterschieden: Bei der *Analyse* wird der VHDL-Code auf die Synthetisierbarkeit untersucht und es werden systeminterne Eingabedateien – in Form von Templates – erzeugt. Die anschließende *Elaboration* generiert dann daraus die Datenstrukturen der Synthese.

Beide Schritte können auch gemeinsam ausgeführt werden. Ob eine Trennung von Analyse und Elaboration notwendig ist, hängt von der Art der VHDL-Beschreibung und der bisherigen Vorgehensweise ab. Sie zwingend notwendig wenn:

- zu einer Entity mehrere Architekturen existieren und man explizit eine auswählen möchte Ansonsten gilt die zeitliche Reihenfolge bei der Codeanalyse.
- eine Entity generic-Parameter besitzt an die Werte übergeben werden sollen.

#### Read — Analyse und Elaboration in einem Schritt

In dem einfachen Fall können die Entities der Hierarchie direkt eingelesen werden:

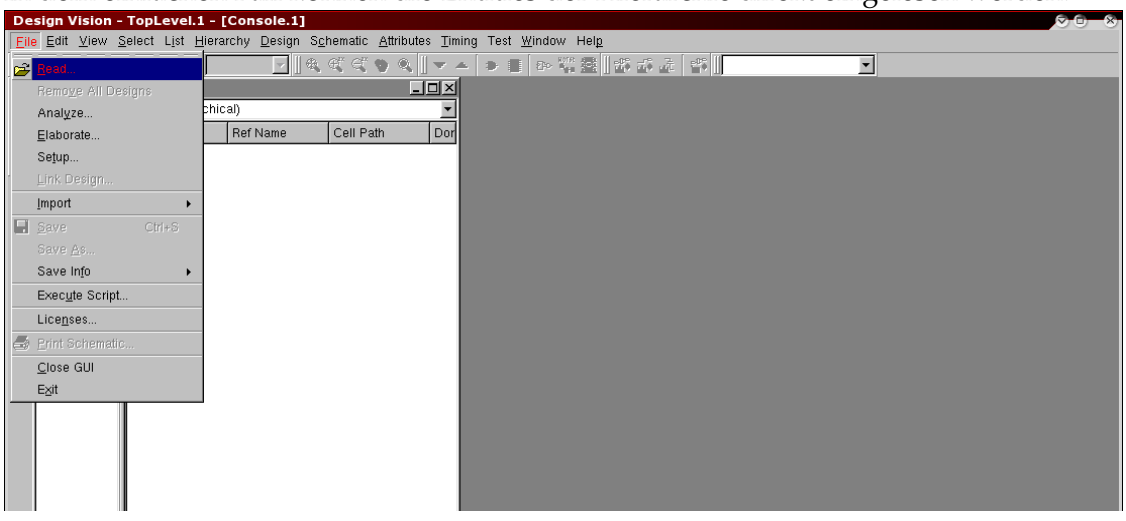

Die Abarbeitungsreihenfolge der einzelnen Dateien ist beliebig, es muss nur gewährleistet sein, dass vor der Synthese alle Quelldateien in der SYNOPSYS Datenbasis vorhanden sind:

| nanden sind:                                                                             |                           |
|------------------------------------------------------------------------------------------|---------------------------|
| Read Designs                                                                             | $\odot$ $\odot$ $\otimes$ |
| Look in: 🔄/home/tams_1/maeder/demo/                                                      | £ 💣 🏢 🇰                   |
|                                                                                          |                           |
| work                                                                                     |                           |
| l opw.vhd                                                                                |                           |
| opwTst.vhd                                                                               |                           |
|                                                                                          |                           |
|                                                                                          |                           |
|                                                                                          |                           |
|                                                                                          |                           |
|                                                                                          |                           |
| File <u>n</u> ame:  "alu.vhd" "opw.vhd"                                                  | <u>O</u> pen              |
| File type: Database Files ( *.ddc *.ddc.gz *.db *.db.gz *.gdb *.sdb *.pdb *.edif *.eqn * | Cancel                    |
| Eormat: Auto                                                                             | SYNOPSYS'                 |
|                                                                                          |                           |

**Analyse und Elaboration getrennt** Besitzen VHDL-Entities generic-Parameter an die Werte zu übergeben sind oder stehen mehrere Architekturen zur Auswahl, dann dann müssen Analyse und Elaboration getrennt ausgeführt werden. Die Analyse ist für alle Dateien der Hierarchie (in beliebiger Reihenfolge) durchzuführen:

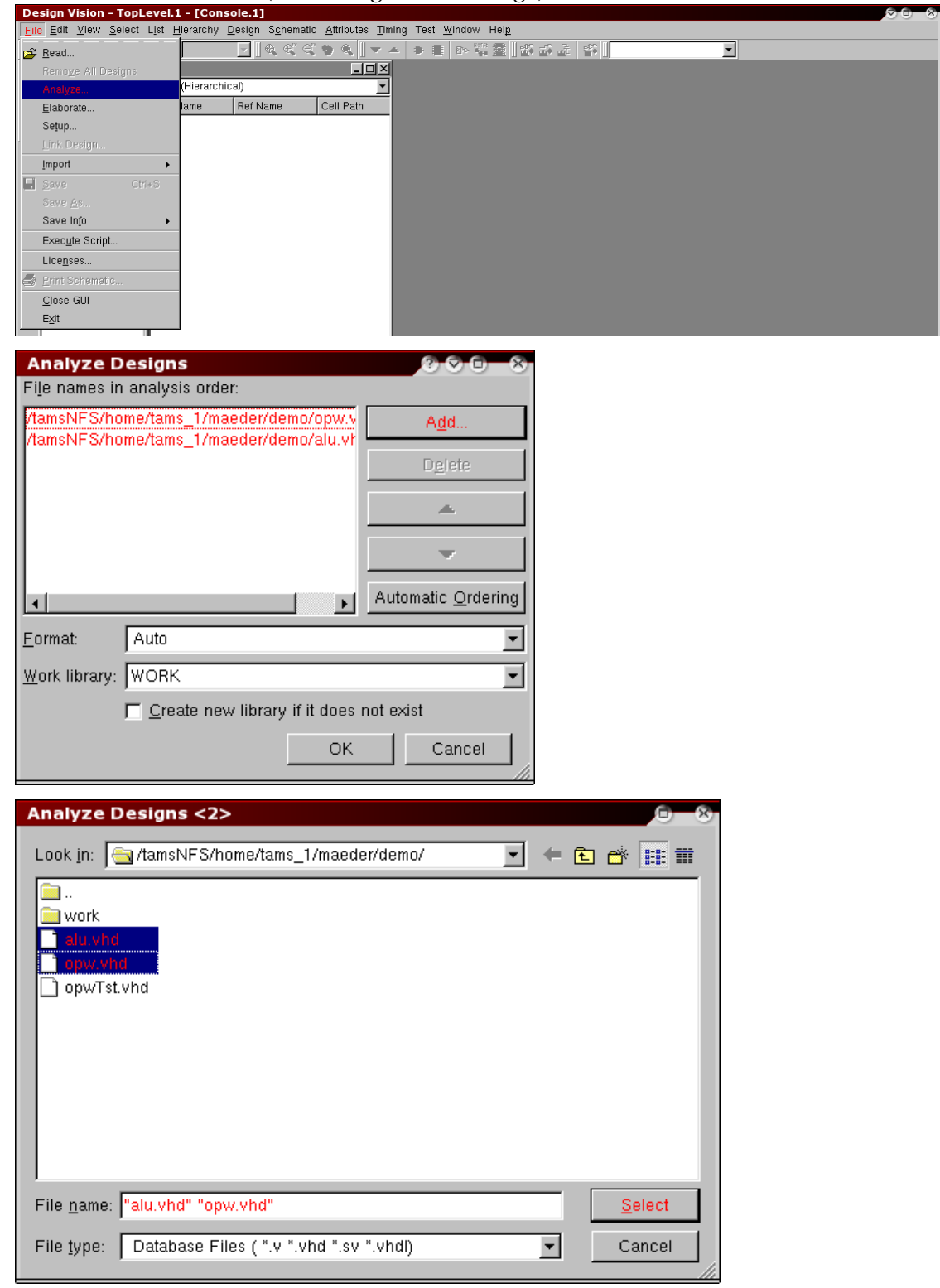

Nach Abschluss der Analysephase wird die Hierarchie, ausgehend von dem gewählten Entwurf, durch Elaboration abgearbeitet. Architekturen werden über ihren Bezeichner, nach folgendem Schema (*entity*) ((*architecture*)), unterschieden. Das Beispiel zeigt auch, wie generic-Parameter spezifiziert werden:

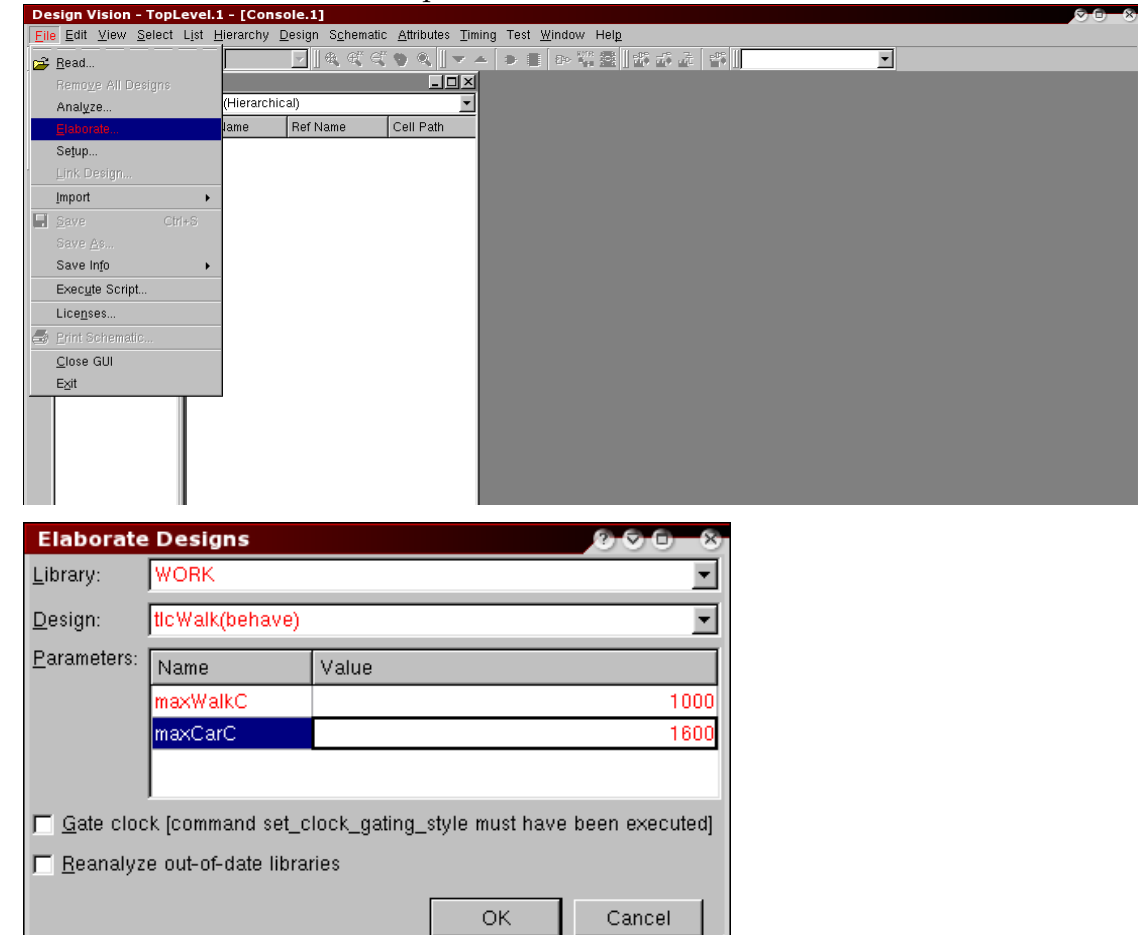

4. Kontrolle der Daten

Ist der VHDL-Code syntaktisch korrekt und *synthetisierbar*, dann werden Objekte für die Synthese erzeugt, andernfalls enthält die Log-Datei entsprechende Fehlermeldungen.

In dieser Datei wird unter anderem ausgegeben, welche speichernden Elemente (Flipflops/Latches) und Tristate-Treiber durch welche Zeilen des VHDL-Codes impliziert werden. Die Ausgabe sieht dabei folgendermaßen aus:

| Eile Edit View Select List Hierarchy Desi                 | . <b>1] aiu</b><br>.gn S <u>c</u> hematic <u>A</u> ttributes <u>T</u> iming Test <u>}</u> | <u>M</u> indow Hel <u>p</u> |           |
|-----------------------------------------------------------|-------------------------------------------------------------------------------------------|-----------------------------|-----------|
| 🖆 🖬 🍯 📔 🔍 🍳 🌂 📃                                           | ] € € € > €   ▼ ▲ D ≣                                                                     | 🐵 🎇 👬 🏥 👔 👔 📔 🔳             |           |
| Hier.1                                                    |                                                                                           |                             |           |
| Cells (Hierarchical)                                      |                                                                                           |                             |           |
| Toferred THREE-STATE control device                       | s in process                                                                              |                             |           |
| in routine opw line 45 in<br>file - (targews from 1       | (mandar (dana (ann mhd)                                                                   |                             |           |
|                                                           | /madeder/demo/opw.vnd .                                                                   |                             |           |
| Inree-state Device Name                                   | 1ype                                                                                      | ======                      |           |
| ioBus_tri3[15]<br>ioBus_tri3[14]                          | Three-state Buffer<br>  Three-state Buffer                                                | N  <br>  N                  |           |
| ioBus_tri3[13]                                            | Three-state Buffer                                                                        |                             |           |
| ioBus tri3[11]                                            | Infee-state Buffer                                                                        | N N                         |           |
| ioBus_tri3[10]                                            | Three-state Buffer                                                                        | IN I                        |           |
| 10Bus_tri3[9]                                             | Three-state Buffer<br>  Three-state Buffer                                                | N  <br>  N                  |           |
| ioBus_tri3[7]                                             | Three-state Buffer                                                                        | N                           |           |
| ioBus_tri3[6]                                             | Three-state Buffer                                                                        |                             |           |
| ioBus_tri3[4]                                             | Three-state Buffer                                                                        | N                           |           |
| ioBus_tri3[3]                                             | Three-state Buffer                                                                        |                             |           |
| 10Bus_tr13[2]<br>1 ioBus_tr13[1]                          | Inree-state Buffer<br>  Three-state Buffer                                                | IN I<br>IN I                |           |
| ioBus_tri3[0]                                             | Three-state Buffer                                                                        | IN I                        |           |
|                                                           |                                                                                           | =====                       |           |
|                                                           |                                                                                           |                             |           |
|                                                           |                                                                                           |                             |           |
| Inferred memory devices in process                        | 'regP'                                                                                    |                             |           |
| in routine opw line 69 in f<br>//tamsNFS/home/tams 1/maed | ile<br>er/demo/onw.whd:                                                                   |                             |           |
|                                                           |                                                                                           |                             |           |
|                                                           |                                                                                           |                             |           |
| oReg_reg   Flip-flop  <br>reg0 reg   Flip-flop            | 16   Y   N   Y   N   N  <br>16   Y   N   N   N   N                                        | N   N  <br>N   N            |           |
| reg1_reg   Flip-flop                                      | 16   Y   N   N   N   N                                                                    | N   N                       |           |
| reg2_reg   Flip-flop                                      |                                                                                           | N   N  <br>N   N            |           |
| reg3_reg   Flip-flop                                      | 16   Y   N   N   N   N                                                                    | N N N                       |           |
| reg5_reg   Flip-flop                                      | 16   Y   N   N   N   N                                                                    | N   N                       |           |
| rego_reg   Flip-Flop  <br>reg7 reg   Flip-flop            | 16   1   N   N   N   N  <br>16   Y   N   N   N   N                                        | N   N  <br>N   N            |           |
|                                                           |                                                                                           |                             |           |
|                                                           |                                                                                           |                             |           |
| Current design is now '/tamsNFS/hom                       | e/tams_1/maeder/demo/alu.db:alu'                                                          |                             |           |
| Loaded 2 designs.<br>Current design is 'alu'.             |                                                                                           |                             | -         |
| Log History Errors/Warnings                               |                                                                                           |                             |           |
| design_vision-xq-t>                                       |                                                                                           |                             |           |
| Ready                                                     |                                                                                           |                             | Selected: |

Dabei ist darauf zu achten, dass diese Elemente auch wirklich vom Designer so vorgesehen waren und nicht die Folge einer *ungeschickten* VHDL-Beschreibung sind. Solche möglichen Fehlerquellen können sein:

- Signale oder Variable vom Typ integer haben keine Wertebereichseinschränkung bei der Deklaration erhalten. Entsprechend dem Datentyp werden 32-bit breite Register erzeugt.
- Obwohl nur das Verhalten eines Schaltnetzes beschrieben werden soll, wurden Latches für Signale eingefügt. In diesem Fall werden Signalzuweisungen im VHDL-Code von Bedingungen abhängig gemacht. Dann müssen entweder in allen möglichen Verzweigungen Signalzuweisungen vorkommen oder eine *Default-Zuweisung* muss im sequentiellen Prozess *vor* der Verzweigung stehen.

Die VHDL-Beschreibung ist dann abzuändern damit nicht unnötige Hardware generiert wird — im Falle von Latches wird meist auch die Funktion der Schaltung fehlerhaft!

#### Behandlung der Hierarchie

- 5. (optional) Kontrolle der Hierarchie
  - Nach Auswahl eines (Teil-) Entwurfs wird dessen Hierarchie in dem Hierarchiebrowser des Synthesewerkzeugs dargestellt:

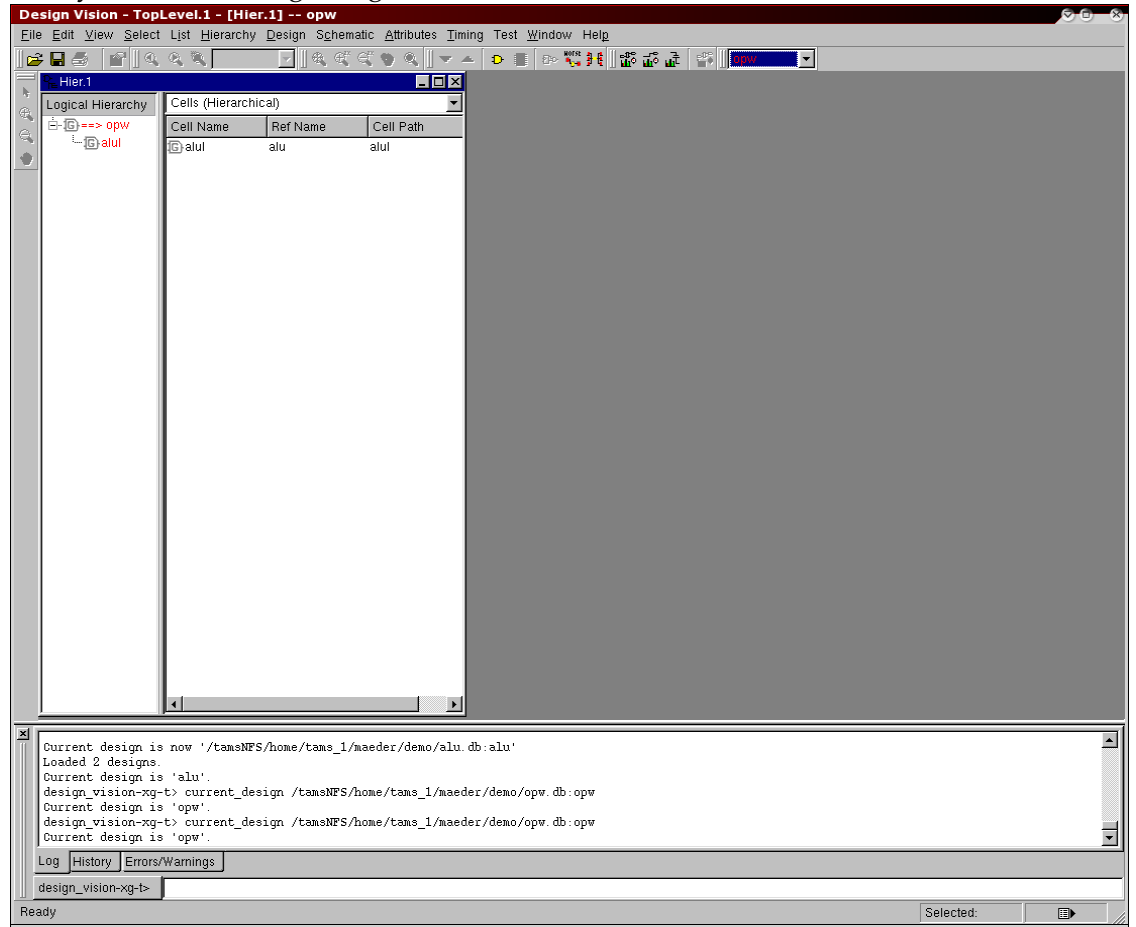

Neben der grafischen Darstellung der Hierarchie erlaubt dieses Werkzeug auch die weitere Handhabung der Instanzen, die Festlegung von Attributen für die Synthese etc. Die rechten Maustaste öffnet dazu ein kontextsensitives Menü:

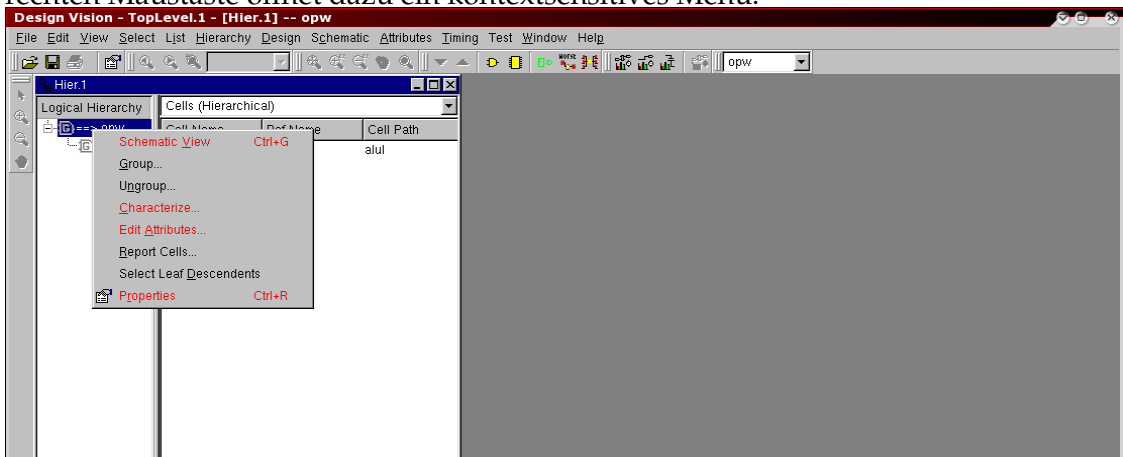

Achtung: Die folgenden Schritte sind nur notwendig, wenn innerhalb der Hierarchie Entities mehrfach instanziiert werden, andernfalls kann direkt mit der Eingabe der Syntheserandbedingungen ab Punkt 7 (Seite 12) begonnen werden!

Normalerweise wird die Hierarchie während der Synthese automatisch traversiert und alle instanziierten Entities bearbeitet. Für Teile der Hierarchie die mehrfach instanziiert werden, gibt es die zwei Vorgehensweisen: unterschiedliche und gleichartige Behandlung der einzelnen Instanzen.

6. (Instanzen mehrmals vorhanden) Unterschiedliche Behandlung / ein Syntheselauf Diese Strategie ist anzuwenden, wenn Instanzen in *unterschiedlicher Weise* mehrfach benutzt werden, beispielsweise durch andere Generics, nicht benutzte Ausgänge oder konstante Eingangsbelegungen. Beispiele: konfigurierbare FIFOs mit unterschiedlicher Wortlänge und -Breite (Generics), die Instanzen eines Multiplizierer erhalten aus dem übergeordneten Design eines digitalen Filters jeweils einen konstanten Faktor (konstante Input-Ports).

Ausgehend von der top-level Entity wird die Hierarchie durchlaufen und mehrfach vorhandene Elemente werden unterscheidbar gemacht, um sie bei der später folgenden Synthese individuell bearbeiten zu können:

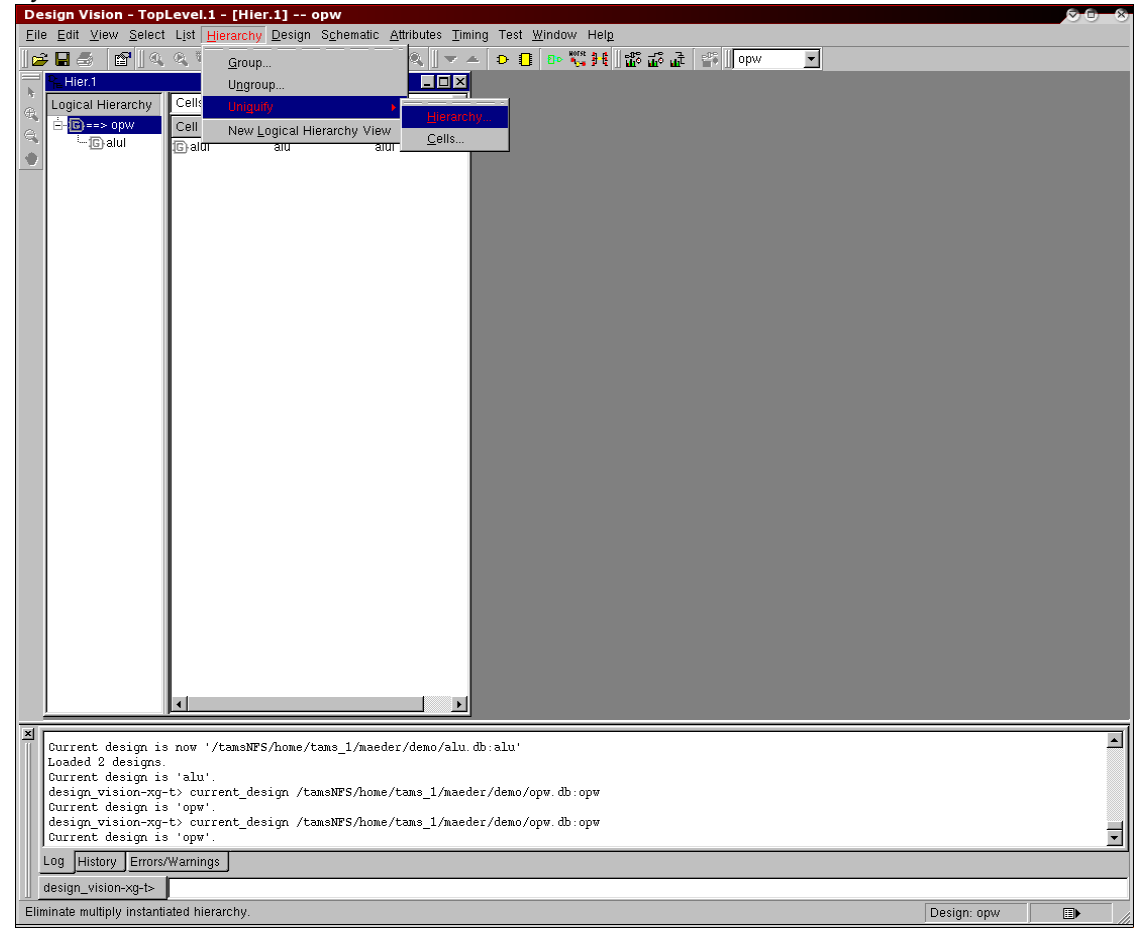

6. (Instanzen mehrmals vorhanden) Gleichartige Behandlung / mehrere Syntheseschritte Werden mehrfach referenzierte Entities in der Hierarchie in immer *gleicher Weise* benutzt, so sollten sie (aus Effizienzgründen) nur einmal synthetisiert werden. Beispiele: identische Recheneinheiten eines systolischen Arrays, Multipliziererinstanzen eines programmierbaren Filter (Faktoren frei wählbar).

**Tipp:** Bei sehr großen (Teil-) Entwürfen ist es auch sinnvoll die Synthese in kleinere "Portionen" zu unterteilen, um die Programmlaufzeit und den Speicherbedarf geringer zu halten. In diesen Fällen wird auch die folgende Strategie der getrennten Synthese einzelner Teile eingesetzt.

Dazu werden zuerst diejenigen Teile der Synthesehierarchie, die bei einem top-down Vorgehen nicht berücksichtigt werden sollen, mit dem Attribut Don't touch gekennzeichnet. Dies kann sowohl für Instanzen – hier immer "Cell" genannt – als auch für Entities erfolgen. Die hier skizzierte Vorgehensweise behandelt einzelne Instanzen:

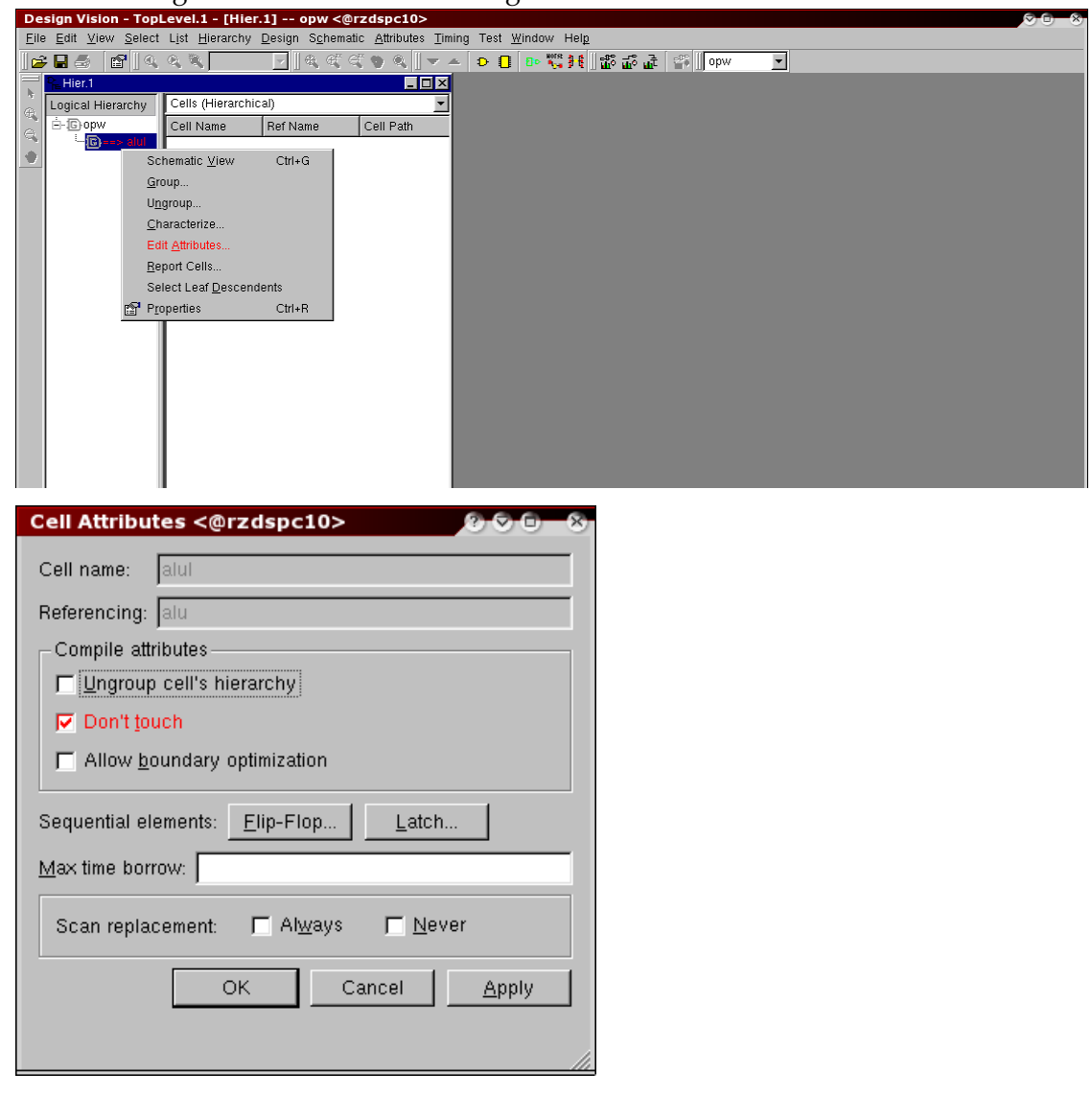

Anschließend wird eine top-down Synthese, wie ab Seite 12, beschrieben duchgeführt:

- 7. Top-level Entwurf Auswählen
- 8. Taktfrequenzen festlegen
- 9.–11. Synthesevorgaben machen
  - 12. Operationsbedingungen einstellen
  - 13. Synthese der Gatternetzliste

Die Randbedingungen des top-level Designs (Taktrate, Timing, Flächenvorgaben...) werden danach auf noch nicht synthetisierte Teilentwürfe propagiert:

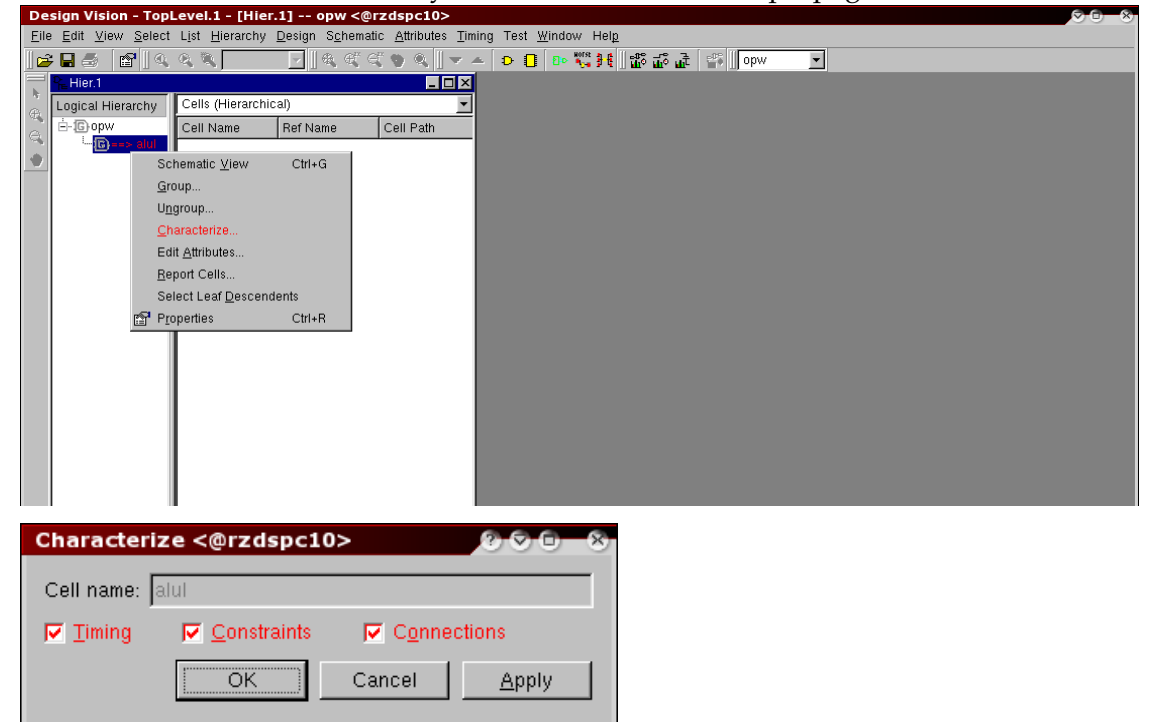

Dann müssen diese Teilentwürfe, wie ab Punkt 13, Seite 20 beschrieben, synthetisiert werden. Nachdem *alle* Teile verarbeitet wurden, können die Ergebnisse ausgewertet (Seite 21) und die Daten ausgegeben werden (Seite 27).

#### Synthesebedingungen festlegen

Bei der Realisierung einer Schaltung durch eine Gattenetzliste, gibt es nicht nur eine, sondern beliebig viele Lösungen. Dieser *Suchraum* wird während des Syntheseprozesses nach einer "möglichst guten" Realisierung (bezogen auf eine Bewertungsfunktion) hin untersucht. Die unterschiedlichen Realisierungen unterscheiden sich hinsichtlich ihres Flächenbedarfs und den Verzögerungszeiten (Geschwindigkeit). Im Allgemeinen sind kleine Lösungen langsam (viele gemeinsame logische Teilausdrücke  $\Rightarrow$  große sequentielle Tiefe), während sehr schnelle Realisierungen sehr groß werden.

Wegen der Möglichkeiten den Syntheseprozess zu beeinflussen, sei hier nochmals auf die SYNOPSYS Dokumentation verwiesen. Im folgenden werden drei "einfache" Möglichkeiten vorgestellt, die auch miteinander beliebig kombiniert werden können. **Tipp:** für "optimale" Syntheseergebnisse ist es besser mit realistischen Werten für Fläche bzw. Geschwindigkeit zu synthetisieren und diese Randbedingungen über mehrere Syntheseläufe zu verschärfen.

7. Auswahl des top-level Entwurfs im Menü der GUI, bzw. im Hierarchiebrowser. Alle weiteren Befehle beziehen sich darauf:

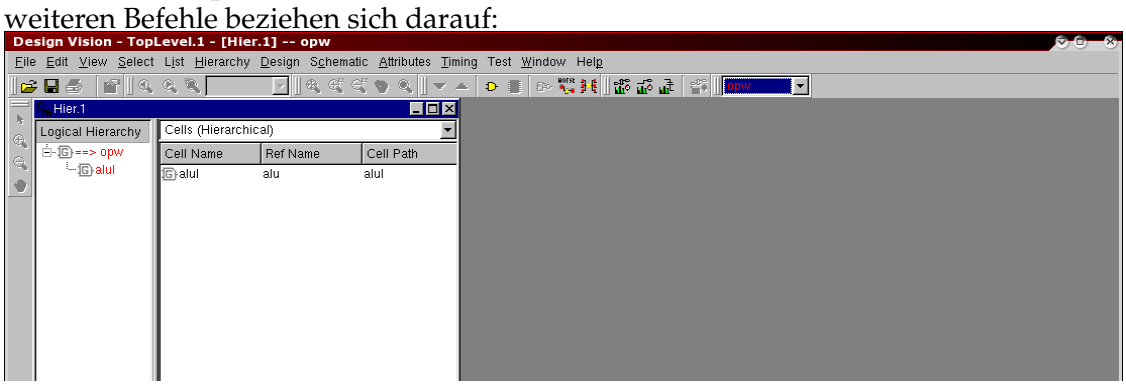

Sollen später Taktfrequenzen und Zeitbedingungen festgelegt werden, dann sollte man ein Symbol und ein Schematic erzeugen, um dort durch Selektion mit der Maus Signale und Ports auszuwählen.

| Sy           | mbol erzeu                                      | gen                         |                                    |                     |                    |                    |            |             |                           |
|--------------|-------------------------------------------------|-----------------------------|------------------------------------|---------------------|--------------------|--------------------|------------|-------------|---------------------------|
| De           | sign Vision - TopLeve                           | el.1 - [Symb                | ol.1 opw] (                        | pw                  |                    |                    |            |             | $\odot$ $\odot$ $\otimes$ |
| <u>E</u> ile | e <u>E</u> dit <u>V</u> iew <u>S</u> elect List | Hierarchy [                 | esign S <u>c</u> hematic           | Attributes Tin      | ning Test <u>W</u> | indow Help         |            |             |                           |
|              | ▼ 🖬 😅 🛛 🛄 🔍 🦄<br>P∈ Hier 1                      | <b>4</b> ()                 |                                    |                     |                    |                    | × <u> </u> | _           |                           |
| <br>⊕        | Logical Hierarchy                               | Cells (Hierar               | chical)                            |                     |                    | reate Symbol View  |            |             |                           |
| a,           | Ė- <mark>i©</mark> ==> opw                      | Cell Name                   | Ref Name                           | Cell Path           |                    |                    |            |             |                           |
| O            | 12/2001                                         | (G) alul                    | alu                                | alul                |                    |                    |            |             |                           |
|              |                                                 |                             |                                    |                     |                    |                    |            |             |                           |
|              |                                                 |                             |                                    |                     |                    |                    |            |             |                           |
|              |                                                 |                             |                                    |                     |                    |                    |            |             |                           |
|              |                                                 |                             |                                    |                     | Symbol.1           | opw                |            |             |                           |
|              |                                                 |                             |                                    |                     |                    | ⊠rst               |            |             |                           |
|              |                                                 |                             |                                    |                     |                    | Brenio             |            |             |                           |
|              |                                                 |                             |                                    |                     |                    | 210910             |            |             |                           |
|              |                                                 |                             |                                    |                     |                    | 🔁 outlo            |            |             |                           |
|              |                                                 |                             |                                    |                     |                    | [0:8]ago           |            |             |                           |
|              |                                                 |                             |                                    |                     |                    |                    |            |             |                           |
|              |                                                 |                             |                                    |                     |                    | 🗅 clk ioBus[15:0]🖸 |            |             |                           |
|              |                                                 |                             |                                    |                     |                    | 🔁 bSel[2:0]        |            |             |                           |
|              |                                                 |                             |                                    |                     |                    |                    |            |             |                           |
|              |                                                 |                             |                                    |                     |                    | L≥ aluio           |            |             |                           |
|              |                                                 |                             |                                    |                     |                    | 🔁 aSel[2:0]        |            |             |                           |
|              |                                                 |                             |                                    |                     |                    | 51-1-1             |            |             |                           |
|              |                                                 |                             |                                    |                     |                    | La albu            | <b>V</b>   |             |                           |
|              |                                                 | •                           |                                    | Þ                   |                    |                    | ×          |             |                           |
|              | ရာ 🔁 🔁 Symbol.1 opw                             | J                           |                                    |                     |                    |                    |            |             |                           |
| ×            | design vision-xq-t> :                           | cne uesign<br>:cmenus::cre  | aru . (HDE-19<br>sate schematic    | <del>.,</del>       |                    |                    |            |             |                           |
|              | Loading db file '/loc<br>Information: Generati  | al/tams1.1/:<br>ng schemati | synopsys/2005.0<br>: for design: o | 9/libraries/:<br>pw | syn/generic        | . sdb '            |            |             |                           |
|              | Information: Generati                           | ng schemati                 | for design: o                      | nw                  |                    |                    |            |             |                           |
|              | design vision-xg-t) o                           | ui zoom -wir                | dow (mui met c                     | r"<br>urrent windo  | w -viewl -f        | 11                 |            |             | -                         |
|              | Log History Errors/Warn                         | ings                        | laow [gar_gee_e                    | arrene_windo        | * *icwj i          |                    |            |             |                           |
| -            | design_vision-xg-t>                             |                             |                                    |                     |                    |                    |            |             |                           |
| Cre          | ate Symbol View of current                      | tly selected ce             | lls                                |                     |                    |                    |            | Design: opw |                           |

#### Schematic erzeugen

Das Schematic der Schaltung enthält *vor* der Synthese nur künstliche Elemente einer internen Bibliothek. Erst *nach* dem Syntheseprozess ist die Netzliste des Schematic aus den Zellen der Gatterbibliothek aufgebaut, wie in dem Beispiel:

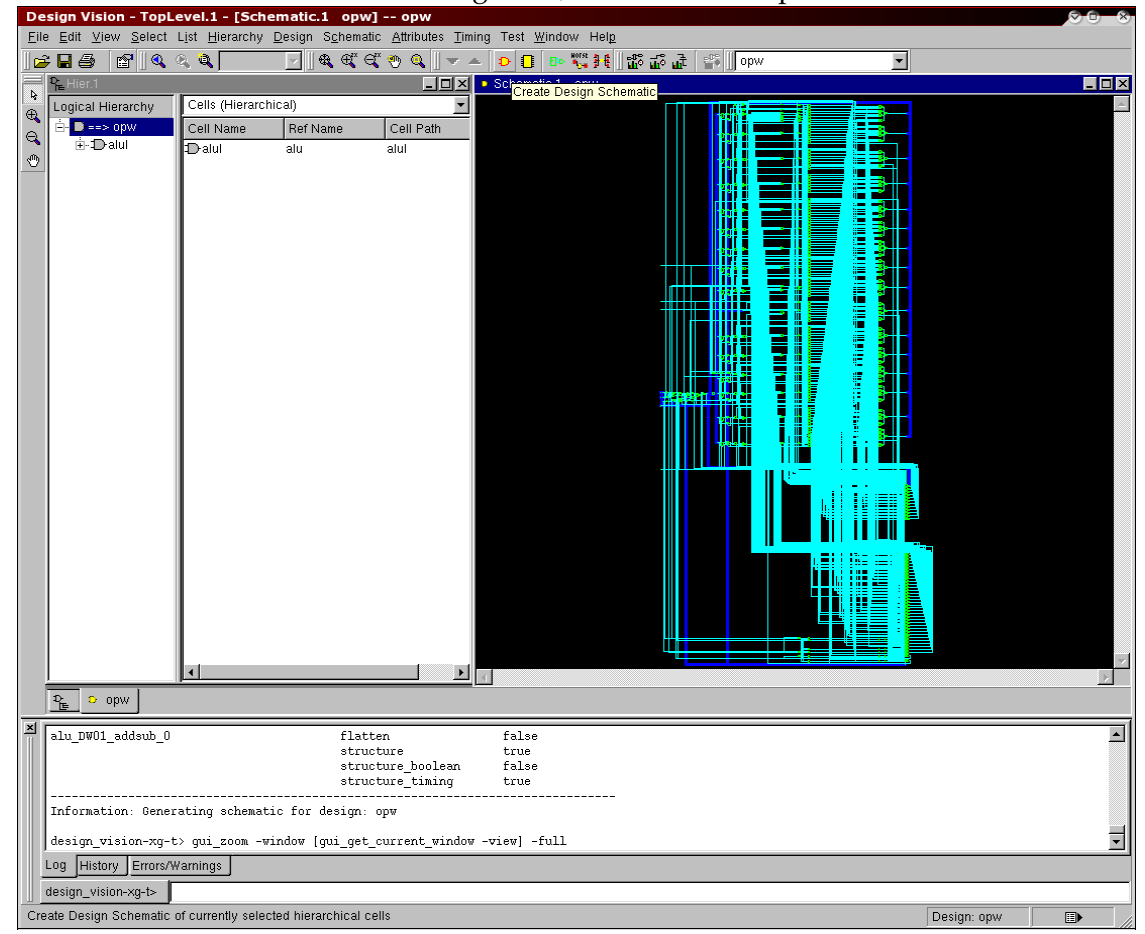

8. Taktfrequenz(en) festlegen

In der Regel enthalten die Schaltungen Taktleitungen, deren Taktschema (Frequenz, Phasenlage zueinander) man unbedingt angeben sollte. Sind externe Taktfrequenzen der Schaltung nicht explizit vorgegeben, dann ist eine geschätzte/gewünschte Arbeits-frequenz anzugeben.

Randbedingungen für das Taktschema stellen die einfachste und sicherste Möglichkeit dar, um Zeitbedingungen in der Synthese zu definieren. Die Taktperiode wird in *ns* angegeben. Bei der Optimierung wird der Pfad zwischen, bzw. vor, Registern berücksichtigt, so dass die explizite Vorgabe von Zeitpfaden (s.u.) überflüssig wird.

| D    | esign Vision - TopLeve                                    | el.1 - [Symb               | ol.1 opw] o              | pw                    |                         |                                |       |          |           |          |
|------|-----------------------------------------------------------|----------------------------|--------------------------|-----------------------|-------------------------|--------------------------------|-------|----------|-----------|----------|
| Ei   | le <u>E</u> dit <u>V</u> iew <u>S</u> elect L <u>i</u> st | <u>H</u> ierarchy <u>D</u> | esign S <u>c</u> hematic | <u>Attributes</u> Tir | ming Test <u>W</u> i    | ndow Hel <u>p</u>              |       |          |           |          |
|      | ≩∎⊜ [6] (4. 4.                                            | <b>Q</b>                   | <u> </u>                 |                       |                         | <mark>: 11 88 88 18 1</mark> 1 | opw 🛛 | <u> </u> |           |          |
| 4    | ₽ <mark>e</mark> Hier.1                                   |                            |                          | <u>O</u> perating     | Environment             | •                              |       |          |           |          |
| •    | Logical Hierarchy                                         | Cells (Hierard             | chical)                  | Optimizati            | ion <u>C</u> onstraints | •                              |       |          |           |          |
|      | Ė-₲==> opw                                                | Cell Name                  | Ref Name                 | Optimizati            | ion <u>D</u> irectives  | •                              |       |          |           |          |
|      | (-1 <u>G</u> ) alul                                       | © alul                     | alu                      | alul                  |                         |                                |       |          |           |          |
| ľ    |                                                           |                            |                          |                       |                         |                                |       |          |           |          |
|      |                                                           |                            |                          |                       |                         |                                |       |          |           |          |
|      |                                                           |                            |                          |                       |                         |                                |       |          |           |          |
|      |                                                           |                            |                          |                       |                         |                                |       |          |           |          |
|      |                                                           |                            |                          |                       | Symbol.1                | opw                            |       |          |           |          |
|      |                                                           |                            |                          |                       |                         |                                |       | <u> </u> |           |          |
|      |                                                           |                            |                          |                       |                         | ≥rst                           |       |          |           |          |
|      |                                                           |                            |                          |                       |                         |                                |       |          |           |          |
|      |                                                           |                            |                          |                       |                         | regio                          |       |          |           |          |
|      |                                                           |                            |                          |                       |                         |                                |       |          |           |          |
|      |                                                           |                            |                          |                       |                         | Jourio                         |       |          |           |          |
|      |                                                           |                            |                          |                       |                         | opc[3:0]                       |       |          |           |          |
|      |                                                           |                            |                          |                       |                         |                                |       |          |           |          |
|      |                                                           |                            |                          |                       |                         | 🛛 clk ioBus[15:0]              | ¢     |          |           |          |
|      |                                                           |                            |                          |                       |                         |                                |       |          |           |          |
|      |                                                           |                            |                          |                       |                         | 🔁 bSel[2:0]                    |       |          |           |          |
|      |                                                           |                            |                          |                       |                         |                                |       |          |           |          |
|      |                                                           |                            |                          |                       |                         | 🔁 alulo                        |       |          |           |          |
|      |                                                           |                            |                          |                       |                         |                                |       |          |           |          |
|      |                                                           |                            |                          |                       |                         | aSel[2:0]                      |       |          |           |          |
|      |                                                           |                            |                          |                       |                         |                                |       |          |           |          |
|      |                                                           |                            |                          |                       |                         | aLou                           |       |          |           |          |
|      |                                                           |                            |                          | •                     | 1                       |                                |       |          |           |          |
|      | D E Sumhal 1 anu                                          |                            |                          |                       | <u>.</u>                |                                |       |          |           |          |
|      | E Symbol Opw                                              |                            |                          |                       |                         |                                |       |          |           |          |
| ×    | design vision-xg-t> :                                     | cmenus::cre                | ate schematic            | ,                     |                         |                                |       |          |           | <b>_</b> |
|      | Loading db file '/loc                                     | al/tams1.1/s               | ynopsys/2005.09          | /libraries/           | syn/generic.            | sdb '                          |       |          |           |          |
|      | Information: Generati                                     | ng schematic               | for design: op           | W                     |                         |                                |       |          |           |          |
|      | Information: Generati                                     | ng schematic               | for design: op           | W                     |                         |                                |       |          |           |          |
|      | design vision-xa-t> a                                     | ui zoom -win               | dow (qui get cu          | rrent windo           | w -view] -fu            | 111                            |       |          |           | Ţ        |
|      | Log History Errors/Warn                                   | inas l                     |                          |                       |                         |                                |       |          |           |          |
|      |                                                           |                            |                          |                       |                         |                                |       |          |           |          |
|      | acts alack and act alach at                               | ributos                    |                          |                       |                         |                                |       |          | Deut all  |          |
| l Cr | eale clock and set clock att                              | nuutes                     |                          |                       |                         |                                |       |          | POIT: CIK |          |

Dazu sind in dem Symbol des top-level Entwurfs die Taktleitungen zu selektieren:

## Daran anschließend werden die Takte definiert:

| <b>Specity</b> Сюск                  |        |          |                          | <u> </u> |
|--------------------------------------|--------|----------|--------------------------|----------|
| <u>C</u> lock name: <mark>Clk</mark> | :50MHz |          |                          |          |
| Port name:                           |        |          |                          |          |
| 🗖 <u>R</u> emove cloci               | k      |          |                          |          |
| Clock creation                       |        |          |                          |          |
| Perio <u>d</u> : 20                  |        |          |                          |          |
| Edge                                 | Value  |          | Add <u>e</u> dge pair    |          |
| Rising<br>Falling                    |        | 10<br>20 | Rem <u>o</u> ve edge pa  | air      |
|                                      |        |          | Invert <u>w</u> ave form | n        |
|                                      |        |          |                          |          |
| 0.00                                 |        | 10.00    |                          | 20.      |
| 🗖 Don't touch n                      | etwork | Г        | Fix <u>h</u> old         |          |
|                                      | ОК     | Car      | ncel <u>A</u> pply       |          |

9. (optional) Flächenvorgaben — werden in der Regel nicht weiter benötigt, da als Voreinstellung möglichst kleine, kompakte Netzlisten synthetisiert werden:

| De   | sign Visio                | n - TopLe        | vel.1 - [Hier                 | r.1] opw                          |                                  |                     |  |
|------|---------------------------|------------------|-------------------------------|-----------------------------------|----------------------------------|---------------------|--|
| Eile | <u>E</u> dit <u>V</u> iew | <u>S</u> elect L | <u>i</u> st <u>H</u> ierarchy | <u>D</u> esign S <u>c</u> hematic | <u>Attributes</u> Timing Test Wi | ndow Help           |  |
| 🖻    | : 🛛 🍮 🛛 (                 | ₽∥@,@            | × •                           |                                   | Specify Clock                    | 🖁 👯 🔡 🏜 🚠 😭 📗 opw 🔽 |  |
|      | R Hier.1                  |                  |                               |                                   | Operating Environment            | •                   |  |
| e e  | Logical Hie               | rarchy           | Cells (Hier                   | archical)                         | Optimization Constraints         | Pauline Constraints |  |
|      | Ē- <b>Ē}==&gt;</b> 0      | pw               | Cell Name                     | Ref Name                          | Optimization <u>D</u> irectives  | Design Constraints  |  |
|      | i;[G) al                  | ul               | :© alul                       | alu                               | alul                             |                     |  |
|      |                           |                  |                               |                                   |                                  | Derive Constraints  |  |
|      |                           |                  |                               |                                   |                                  |                     |  |
|      |                           |                  |                               |                                   |                                  |                     |  |
|      |                           |                  |                               |                                   |                                  |                     |  |
|      |                           |                  |                               |                                   | 🚦 Symbol.1                       | opw                 |  |
|      |                           |                  |                               |                                   |                                  |                     |  |
|      |                           |                  |                               |                                   |                                  | 🔁 rst               |  |
|      |                           |                  |                               |                                   |                                  |                     |  |
|      |                           |                  |                               |                                   |                                  | Dereglo             |  |
|      |                           |                  |                               |                                   |                                  |                     |  |
|      |                           |                  |                               |                                   |                                  |                     |  |
|      |                           |                  |                               |                                   |                                  |                     |  |
|      |                           |                  |                               |                                   |                                  |                     |  |
|      |                           |                  |                               |                                   |                                  |                     |  |
|      |                           |                  |                               |                                   |                                  |                     |  |
|      |                           |                  |                               |                                   |                                  |                     |  |

| Design Constraints         |                         |
|----------------------------|-------------------------|
| Current design: opw        |                         |
| - Optimization constrain   | nts                     |
|                            | Constraint value: Unit: |
| Max ar <u>e</u> a :        |                         |
| Max <u>d</u> ynamic power: |                         |
| Max <u>l</u> eakage power: |                         |
| Max t <u>o</u> tal power:  |                         |
| Design rules               |                         |
| Max <u>f</u> anout:        |                         |
| Max <u>t</u> ransition:    |                         |
| ОК                         | Cancel <u>A</u> pply    |
|                            |                         |
|                            |                         |

☐ Reset path OK

Cancel

<u>Apply</u>

10. (optional) Timingvorgaben — werden in der Regel nicht benötigt, da das Zeitverhalten über die Taktung (s.o.) definiert ist. Das Timing kann zwischen beliebigen Stellen der Netzliste explizit angegeben werden; dabei sind sowohl minimale als auch maximale Laufzeiten möglich. Die Anfangs- oder Endpunkte von Pfaden sollten vorher im Schematic, bzw. Symbol selektiert werden:

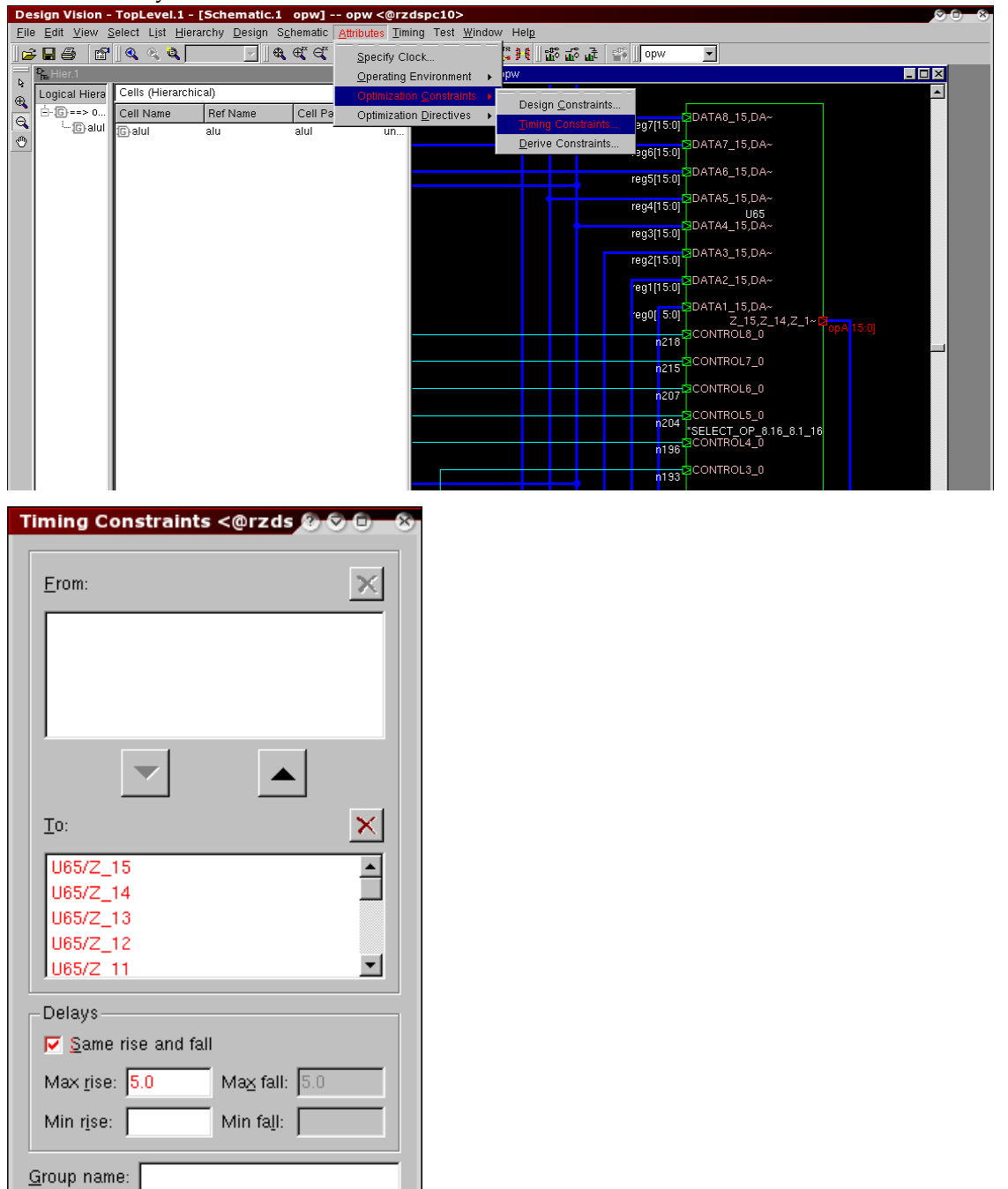

**11.** (optional) Syntheseattribute — sind sinnvoll voreingestellt und sollten nur in Ausnahmefällen (siehe SYNOPSYS Dokumentation) geändert werden:

|                                                                                                    | Attributes Timing Test Window, Help                                                               |  |
|----------------------------------------------------------------------------------------------------|---------------------------------------------------------------------------------------------------|--|
| ] <b>⋵ : : : :</b> : : : : : : : : : : : : : : :                                                                                                    | Specify Clock 🗧 🧯 🚮 ជីវិទី 🚛 👘 🗍 opw 💌                                                            |  |
| Terrer           Logical Hierarchy         Cells (Hierarchical)                                                                                                    | Operating Environment  Optimization Constraints                                                   |  |
| Cell Name Ref Name                                                                                                    | Optimization Encouver 1                                                                           |  |
| 🕐 🕞 alul alu '                                                                                                    | alul Input Port                                                                                   |  |
|                                                                                                    | Output Port                                                                                       |  |
|                                                                                                    | <u>Pin</u>                                                                                        |  |
|                                                                                                    | Symbol.1 op Timing Boths                                                                          |  |
|                                                                                                    | Zinnig ratio ⊨                                                                                    |  |
|                                                                                                    |                                                                                                   |  |
|                                                                                                    | Deregio                                                                                           |  |
|                                                                                                    | Doutlo                                                                                            |  |
|                                                                                                    | □ opc[3:0]                                                                                        |  |
|                                                                                                    |                                                                                                   |  |
|                                                                                                    |                                                                                                   |  |
| Design Attributes                                                                                                    |                                                                                                   |  |
|                                                                                                    |                                                                                                   |  |
| Current design: opw                                                                                                    |                                                                                                   |  |
|                                                                                                    | on't touc <u>h</u>                                                                                |  |
| Roundary ontimization                                                                                                    | sable wired logic(ECL)                                                                            |  |
| Convential elements                                                                                                    | sable <u>wired logic(ECE)</u>                                                                     |  |
|                                                                                                    |                                                                                                   |  |
| l Po <u>r</u> tis pad lest <u>s</u>                                                                                                    | scan style: Multiplexed Flip Flop                                                                 |  |
| Elip-Flop                                                                                                    | atch Design Pad                                                                                   |  |
|                                                                                                    |                                                                                                   |  |
| Elatten logic                                                                                                    |                                                                                                   |  |
| - I ložicil ložici                                                                                                    |                                                                                                   |  |
| Indiana affend                                                                                                    |                                                                                                   |  |
| Flatten ellon:                                                                                                    |                                                                                                   |  |
| Fratten enon:                                                                                                    | im 🔿 High                                                                                         |  |
| Flatten enor:                                                                                                    | um O High                                                                                         |  |
| Flatten eiron:     C Low     C Mediut     Flatten minimize:     C Single output     C Multigl                                                                                    | um O High<br>gle output O Non <u>e</u>                                                            |  |
| Flatten eiron: C Low C Mediu Flatten minimize: C Single output Flatten phase: C Don't continue                                                                                   | um O High<br>gle output O Non <u>e</u>                                                            |  |
| Flatten eiror:         C Low       C Mediu         Flatten minimize:         C Single output       C Multipl         Flatten phase:         C Don't apply       C Apply          | um O High<br>Die output O Non <u>e</u>                                                            |  |
| Flatten eiron:<br>C Low C Mediu<br>Flatten minimize:<br>C Single output C Multigl<br>Flatten phase:<br>C Don't apply C Apply                                                     | um O High<br>gle output O Non <u>e</u><br>/ strategy                                              |  |
| Flatten einn:                                                                                                    | um C High<br>gle output C Non <u>e</u><br>/ strategy                                              |  |
|                                                                                                    | Im C High<br>Je output C Nong<br>/ strategy<br>ng C Apply boolean optimization                    |  |
|                                                                                                    | um O High<br>gle output O Non <u>e</u><br>• strategy<br>ing O Apply boolean optimization          |  |
|                                                                                                    | Im C High<br>gle output C Nong<br>/ strategy<br>ing Apply boolean optimization<br>OK Cancel Apply |  |
| Flatten enon:     Low     Low     Flatten minimize:     Single output     Multigi     Flatten phase:     O Don't apply     O Apply     Apply     Apply timing driven structuring | Im C High<br>de output C Nong<br>r strategy<br>ng C Apply boolean optimigation<br>OK Cancel Apply |  |

12. (optional) Operationsbedingungen einstellen

Für die später folgenden Schritte (Synthese und Timinganalyse) können die Zeitmodelle der Gatter festgelegt werden:

| De           | sign Vision - TopLeve                                  | el.1 - [Hier      | .1] opw                           |                                  |                      |       |   |  |
|--------------|--------------------------------------------------------|-------------------|-----------------------------------|----------------------------------|----------------------|-------|---|--|
| <u>F</u> ile | <u>E</u> dit <u>V</u> iew <u>S</u> elect L <u>i</u> st | <u>H</u> ierarchy | <u>D</u> esign S <u>c</u> hematic | Attributes Timing Test Windo     | w Hel <u>p</u>       |       |   |  |
| 🖻            | e e 🖉 🖻 🖉                                              | × 🗌               |                                   | Specify Clock                    | 1. 🕄 🕂 🖁 🕂 🐉         | epw   | • |  |
|              | ₽ <sub>E</sub> Hier.1                                  |                   |                                   | Operating Environment            | land Datas           |       |   |  |
| e e          | Logical Hierarchy                                      | Cells (Hiera      | archical)                         | Optimization <u>C</u> onstraints | Input Delay          |       |   |  |
|              | Ė- <mark>©</mark> ==> opw                              | Cell Name         | Ref Name                          | Optimization Directives          | Output Delay         |       |   |  |
|              | ⊡_[G) alul                                             | :G) alul          | alu                               | alul                             | Drive Strength       |       |   |  |
|              |                                                        |                   |                                   |                                  | Load                 |       |   |  |
|              |                                                        |                   |                                   |                                  | <u>C</u> haracterize |       |   |  |
|              |                                                        |                   |                                   |                                  | Ogerating Condit     | ions  |   |  |
|              |                                                        |                   |                                   |                                  | <u>W</u> ire Load    |       |   |  |
|              |                                                        |                   |                                   | C Sumbol 1 o                     | <u>⊤</u> iming Range |       |   |  |
|              |                                                        |                   |                                   | Symbol.1 0                       | h.                   |       |   |  |
|              |                                                        |                   |                                   |                                  | Pirst                |       |   |  |
|              |                                                        |                   |                                   |                                  |                      |       |   |  |
|              |                                                        |                   |                                   |                                  | Preglo               |       |   |  |
|              |                                                        |                   |                                   |                                  |                      |       |   |  |
|              |                                                        |                   |                                   |                                  | Doutlo               |       |   |  |
|              |                                                        |                   |                                   |                                  | T                    |       |   |  |
|              |                                                        |                   |                                   |                                  | opc[3:0]             |       |   |  |
|              |                                                        | 1                 |                                   |                                  |                      |       |   |  |
|              |                                                        | 1                 |                                   |                                  | Clk ioBus[15:        | :0]63 |   |  |
|              |                                                        | 1                 |                                   |                                  |                      |       |   |  |
|              | I I                                                    |                   |                                   | 1                                |                      |       |   |  |

Neben den Ober- und Untergrenzen der Verzögerungszeiten, wird bei Standardzellen meist auch noch nach Temperaturbereichen (Standard, INDustrial und MILitary) unterschieden:

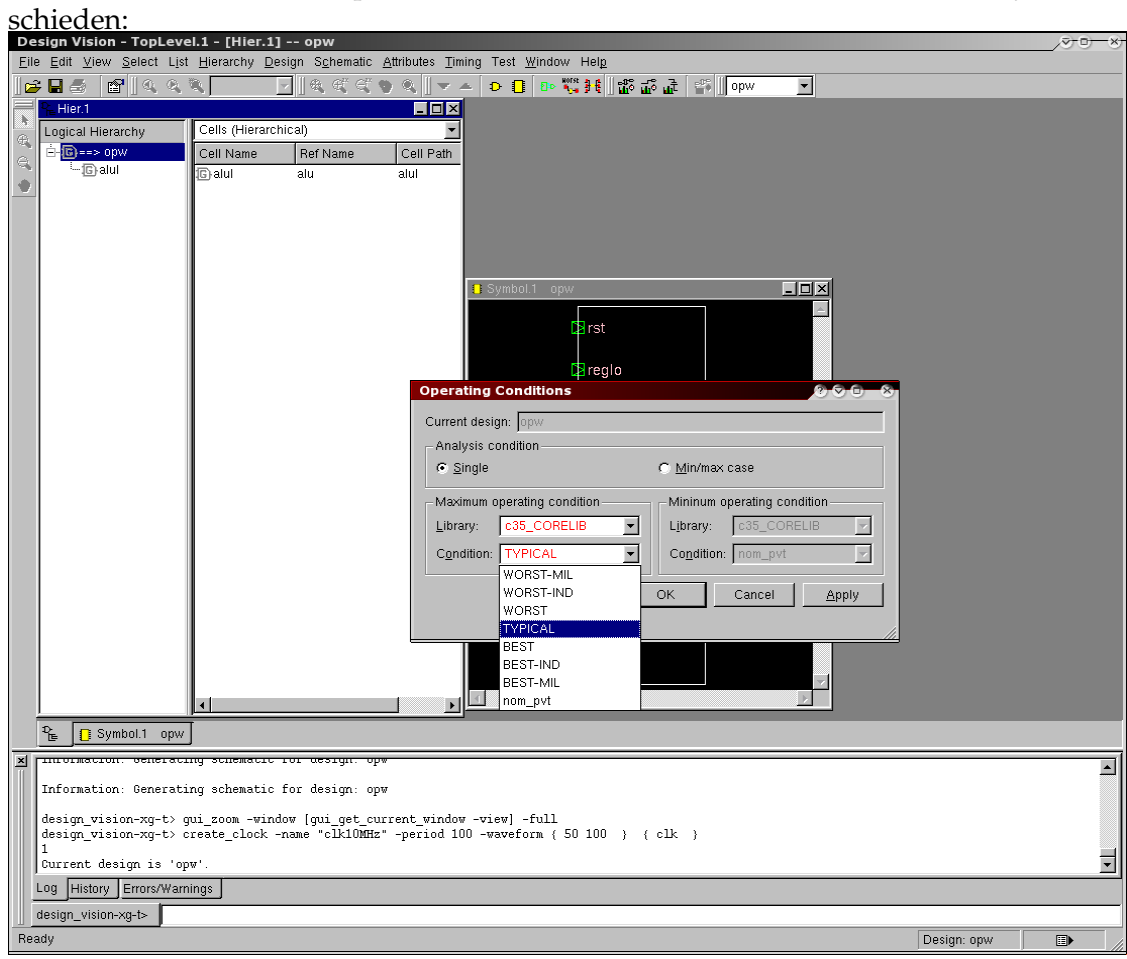

#### Synthese der Gatternetzliste

13. Hardwaresynthese und Abbildung auf die Zellbibliothek

Ausgehend von dem aktuellen (Teil-) Entwurf, durchläuft die Synthese die gesamte Hierarchie — die Ausnahme bilden *Don't touch*-Attribute, siehe "Behandlung der Hierarchie", ab Seite 9.

Für die Synthese stehen zwei verschiedene Programmmodi zur Verfügung:

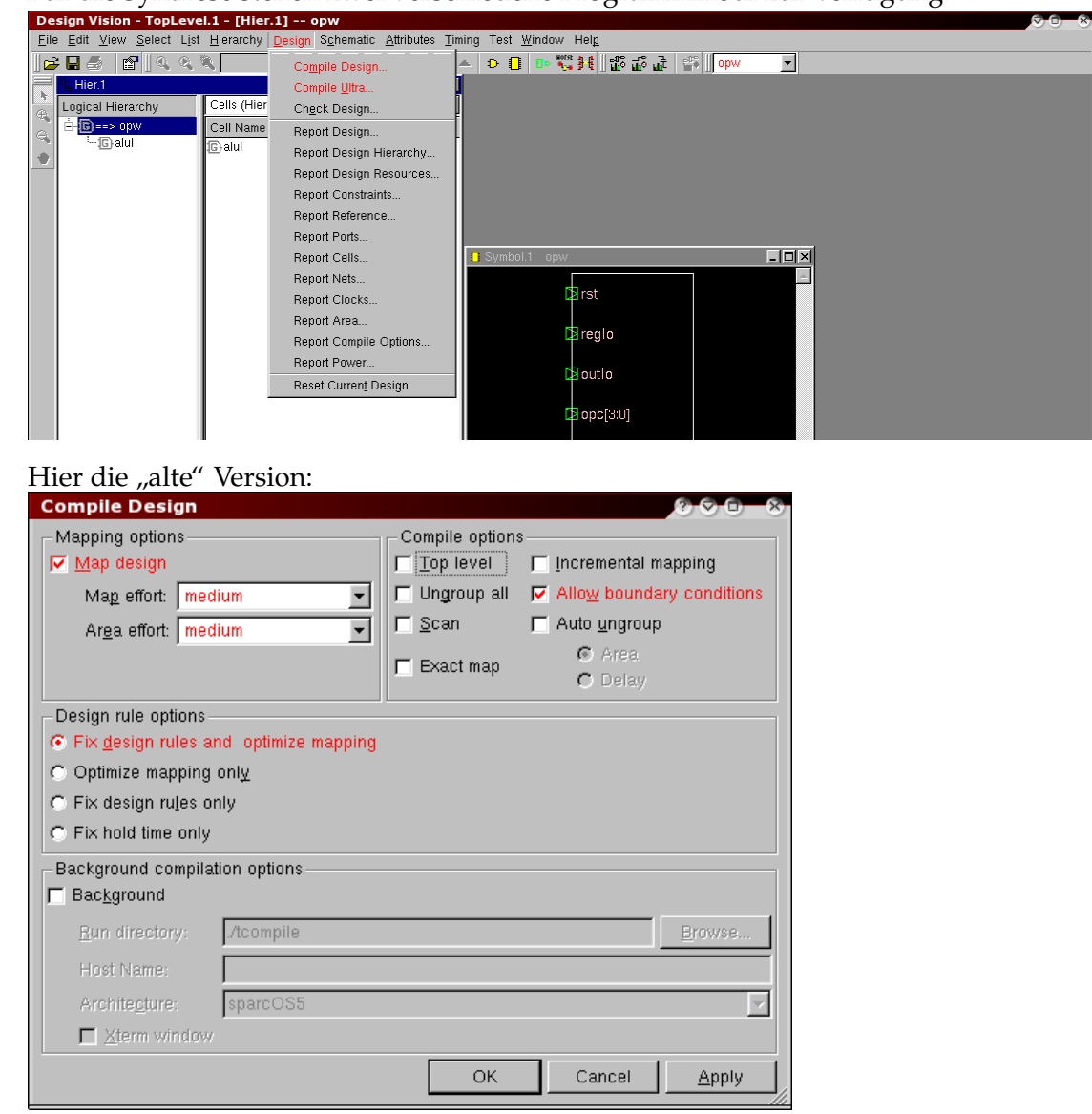

#### ... und hier die "neue" Engine:

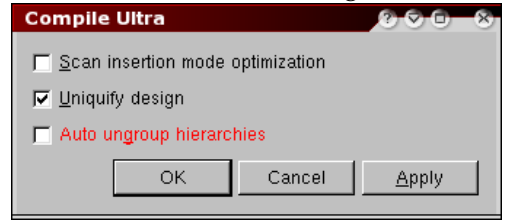

| Design Vision - TopLevel.1 - [Console.1] opw                                             |           |  |  |  |  |  |  |  |
|------------------------------------------------------------------------------------------|-----------|--|--|--|--|--|--|--|
| Eile Edit View Select List Hierarchy Design Schematic Attributes Timing Test Window Help |           |  |  |  |  |  |  |  |
| ☆ 🖬 Š   🖆   4, 4, 3, 🔽 🔄 4, 4, 4 → 4 → 5 → 5 → 5 → 5 → 5 → 5 → 5 → 5 →                   |           |  |  |  |  |  |  |  |
|                                                                                          |           |  |  |  |  |  |  |  |
| Cells (Hierarchy Cells (Hierarchical)                                                    |           |  |  |  |  |  |  |  |
| Cell Name Ref Name Cell P                                                                |           |  |  |  |  |  |  |  |
|                                                                                          |           |  |  |  |  |  |  |  |
|                                                                                          |           |  |  |  |  |  |  |  |
|                                                                                          |           |  |  |  |  |  |  |  |
|                                                                                          |           |  |  |  |  |  |  |  |
|                                                                                          |           |  |  |  |  |  |  |  |
| Beginning Mapping Optimizations (Medium effort)                                          |           |  |  |  |  |  |  |  |
|                                                                                          |           |  |  |  |  |  |  |  |
|                                                                                          |           |  |  |  |  |  |  |  |
| ELAPSED WORST NEG TOTAL NEG DESIGN                                                       |           |  |  |  |  |  |  |  |
|                                                                                          |           |  |  |  |  |  |  |  |
|                                                                                          |           |  |  |  |  |  |  |  |
| 0.00.13 120220.0 0.00 0.0 0.0                                                            |           |  |  |  |  |  |  |  |
|                                                                                          |           |  |  |  |  |  |  |  |
|                                                                                          |           |  |  |  |  |  |  |  |
| Beginning Delay Optimization Phase                                                       |           |  |  |  |  |  |  |  |
|                                                                                          |           |  |  |  |  |  |  |  |
|                                                                                          |           |  |  |  |  |  |  |  |
| ELAPSED WORST NEG TOTAL NEG DESIGN                                                       |           |  |  |  |  |  |  |  |
|                                                                                          |           |  |  |  |  |  |  |  |
|                                                                                          |           |  |  |  |  |  |  |  |
|                                                                                          |           |  |  |  |  |  |  |  |
|                                                                                          |           |  |  |  |  |  |  |  |
| Beginning Area-Recovery Phase (cleanup)                                                  |           |  |  |  |  |  |  |  |
|                                                                                          |           |  |  |  |  |  |  |  |
|                                                                                          |           |  |  |  |  |  |  |  |
| ELAPSED WORST NEG TOTAL NEG DESIGN                                                       |           |  |  |  |  |  |  |  |
| TIME AREA SLACK SLACK RULE COST ENDPOINT                                                 |           |  |  |  |  |  |  |  |
|                                                                                          |           |  |  |  |  |  |  |  |
|                                                                                          |           |  |  |  |  |  |  |  |
|                                                                                          |           |  |  |  |  |  |  |  |
|                                                                                          |           |  |  |  |  |  |  |  |
| Aptimization Complete                                                                    |           |  |  |  |  |  |  |  |
|                                                                                          |           |  |  |  |  |  |  |  |
| Log History Errors/Warnings                                                              |           |  |  |  |  |  |  |  |
|                                                                                          |           |  |  |  |  |  |  |  |
|                                                                                          |           |  |  |  |  |  |  |  |
| Ready                                                                                    | Selected: |  |  |  |  |  |  |  |

Die einzelnen Schritte des Syntheseprozesses werden in der Log-Datei mitprotokolliert:

14. Bewertung der Syntheseergebnisse

Entspricht das Ergebnis nicht den Anforderungen, so müssen die Randbedingungen der Synthese (ab Punkt 7, Seite 12) entsprechend angepasst und ein neuer Syntheselauf (Punkt 13, Seite 20) gestartet werden.

Hier werden nur einige der umfangreichen Analysemöglichkeiten des Synthesewerkzeugs vorgestellt. Die bei der Timinganalyse ausgegebene Information bezieht sich immer auf das unter Punkt 12, Seite 19 festgelegte Zeitmodell. Durch Auswahl anderer Operationsbedingungen können "worst-case" und "best-case" Timing der synthetisierten Struktur ermittelt werden.

### Kontrolle des Schematic und der Hierarchie

Wie schon zuvor auf Seite 14 gezeigt, kann ein Schematic der synthetisierten Netzliste erzeugt, angesehen und hierarchisch durchlaufen werden.

Output options

🔽 Appe<u>n</u>d to file

ОK

### Ausgabe von Statistiken — Flächenbedarf

SYNOPSYS erlaubt die Ausgabe sehr detaillierter Statistiken, wobei besonders die Fläche interessant ist:

| Design Vision - Top   | Level.1 - [Sche          | ematic.1 opw] opw                           |                          |                                  |         |               |   |
|-----------------------|--------------------------|---------------------------------------------|--------------------------|----------------------------------|---------|---------------|---|
| Eile Edit View Select | t List <u>H</u> ierarchy | Design Schematic Attributes Tin             | ning Test <u>W</u> indow | Help<br>Racillate re a latellite |         |               |   |
|                       | <u>अ</u> <b>स्</b> ।     | Compile Design                              | 🗕 D 📗 🕬 🏹                | • 화태[]] 몇0 년 년 대도   550 [] ob/   | <i></i> |               |   |
| Logical Hierarchy     | Cells (Hierarch          | Compile <u>U</u> itra                       | ochemater U              |                                  |         |               |   |
| € ⊡-D==> opw          | Cell Name                | Report Design                               |                          |                                  |         |               |   |
| 🗳 🗄 Đalul             | t⊖alul                   | Report Design<br>Report Design Hierarchv    |                          |                                  |         |               |   |
|                       |                          | Report Design <u>R</u> esources             |                          |                                  |         |               |   |
|                       |                          | Report Constraints                          |                          |                                  |         |               |   |
|                       |                          | Report Reference                            |                          |                                  |         | I             |   |
|                       |                          | Report <u>P</u> orts                        |                          |                                  |         | #4            |   |
|                       |                          | Report <u>C</u> ells                        |                          |                                  |         | - <b>H-</b> 1 |   |
|                       |                          | Report <u>N</u> ets<br>Report <u>Cleaks</u> |                          |                                  |         | #1            |   |
|                       |                          | Report Clocks<br>Report Area                |                          |                                  |         | 1             |   |
|                       |                          | Report Compile Options                      |                          |                                  |         |               |   |
|                       |                          | Report Power                                |                          |                                  |         | 44            |   |
|                       |                          | Reset Current Design                        |                          | 22,200,211,221,4                 |         | ++-           |   |
|                       | · ·                      |                                             |                          |                                  |         | - <b>H</b> -1 |   |
|                       |                          |                                             |                          | 14 - Feiter                      |         |               |   |
|                       |                          |                                             |                          |                                  |         |               |   |
|                       |                          |                                             |                          |                                  |         |               |   |
|                       |                          |                                             |                          |                                  |         |               |   |
|                       |                          |                                             |                          |                                  |         |               |   |
|                       |                          |                                             |                          |                                  |         |               |   |
|                       |                          |                                             |                          |                                  |         |               |   |
|                       |                          |                                             |                          |                                  |         |               |   |
|                       |                          |                                             |                          |                                  |         |               | × |
|                       | <u> </u>                 | •                                           | 4                        |                                  |         |               |   |
| De Opw                |                          |                                             |                          |                                  |         |               |   |
| alu_DW01_addsub_      | 0                        | flatten                                     | false                    |                                  |         |               |   |
|                       |                          | structure<br>structure boolean              | true<br>false            |                                  |         |               |   |
|                       |                          | structure_timing                            | true                     |                                  |         |               |   |
| Information: Gen      | erating schemat          | ic for design: opw                          |                          |                                  |         |               |   |
| design_vision-xg      | -t> gui_zoom -w          | indow [gui_get_current_windo                | / -view] -full           |                                  |         |               | - |
| Log History Errors    | /Warnings                |                                             |                          |                                  |         |               |   |
| design_vision-xg-t>   |                          |                                             |                          |                                  |         |               |   |
|                       | 2                        |                                             |                          |                                  |         | Selected:     |   |
|                       |                          |                                             |                          |                                  |         |               |   |
| Report Area           | 1                        |                                             | 3                        | $\diamond$ $\bigcirc$ $\diamond$ |         |               |   |
| -Report for           |                          |                                             |                          |                                  |         |               |   |
| Current de sie        |                          |                                             |                          |                                  |         |               |   |
| Current desig         | in: Jobw                 |                                             |                          |                                  |         |               |   |
| Current insta         | nce:                     |                                             |                          |                                  |         |               |   |
| Current mata          |                          |                                             |                          |                                  |         |               |   |
| Depart option         |                          |                                             |                          |                                  |         |               |   |
| -Report option        | 5                        |                                             |                          |                                  |         |               |   |
| 🔽 🔽 No line sp        | olit                     |                                             |                          |                                  |         |               |   |
| 1. the Ture ob        |                          |                                             |                          |                                  |         |               |   |

<u>A</u>pply

Cancel

| Design Vision - TopLevel.1                                            | - [Report.1 - Area                          | ] opw                              |                                  |                   |           |         |     |       |
|-----------------------------------------------------------------------|---------------------------------------------|------------------------------------|----------------------------------|-------------------|-----------|---------|-----|-------|
| 📮 <u>F</u> ile <u>E</u> dit <u>V</u> iew <u>S</u> elect L <u>i</u> st | <u>H</u> ierarchy <u>D</u> esign S <u>o</u> | <u>c</u> hematic <u>A</u> ttribute | s <u>T</u> iming Test <u>W</u> i | ndow Hel <u>p</u> |           |         |     | _ & × |
| <b>⊯ ⊒ ⊜  </b> ¶ Q Q ₹                                                | 🔽 🛛 🖉                                       | t et 🌒 🔍 🛛 🔻                       | r 🔺 🗗 🔳 🕾                        | 🎇 H 🛛 🏗 🖬 🕯       | 🛃 💕 🛛 opw | -       |     |       |
|                                                                       |                                             |                                    |                                  |                   |           |         |     |       |
| <b>(</b>                                                              | *****                                       |                                    |                                  |                   |           |         |     |       |
| Report : area                                                         |                                             |                                    |                                  |                   |           |         |     |       |
| • Version: X-2005.09-SP2                                              |                                             |                                    |                                  |                   |           |         |     |       |
| Date : Wed Feb 15 17:3                                                | 11:33 2006                                  |                                    |                                  |                   |           |         |     |       |
| Library(s) Used:                                                      |                                             |                                    |                                  |                   |           |         |     |       |
| c35_CORELIB (File:                                                    | /local/tams1.1/ams/                         | v3.70/synopsys/                    | /c35_3.3V/c35_C0B                | ELIB.db)          |           |         |     |       |
| Number of ports:                                                      | 32                                          |                                    |                                  |                   |           |         |     |       |
| Number of nets:<br>Number of cells:                                   | 412<br>413                                  |                                    |                                  |                   |           |         |     |       |
| Number of references:                                                 | 12                                          |                                    |                                  |                   |           |         |     |       |
| Combinational area                                                    | 53526 042969                                | Fla                                | äche der Logikgat                | ter               |           |         |     |       |
| Noncombinational area:                                                | 46883.238281                                | Flä                                | äche der Flipflops               | / Latches         |           |         |     |       |
| Net Interconnect area:                                                | 18729.000000                                | ge                                 | eschätzte Verdrah                | tungsfläche       |           |         |     |       |
| Total cell area:<br>Total area:                                       | 100409.398438<br>119138.398438              |                                    |                                  |                   |           |         |     |       |
| ***** Fod Of Report ***                                               | **                                          |                                    |                                  |                   |           |         |     |       |
|                                                                       |                                             |                                    |                                  |                   |           |         |     |       |
|                                                                       |                                             |                                    |                                  |                   |           |         |     |       |
|                                                                       |                                             |                                    |                                  |                   |           |         |     |       |
|                                                                       |                                             |                                    |                                  |                   |           |         |     |       |
|                                                                       |                                             |                                    |                                  |                   |           |         |     |       |
|                                                                       |                                             |                                    |                                  |                   |           |         |     |       |
|                                                                       |                                             |                                    |                                  |                   |           |         |     |       |
|                                                                       |                                             |                                    |                                  |                   |           |         |     |       |
|                                                                       |                                             |                                    |                                  |                   |           |         |     |       |
|                                                                       |                                             |                                    |                                  |                   |           |         |     |       |
| Pe opw 🚆 Area                                                         |                                             |                                    |                                  |                   |           |         |     |       |
| ×                                                                     |                                             |                                    |                                  |                   |           |         |     |       |
| Combinational area:                                                   | 53526.042969                                |                                    |                                  |                   |           |         |     |       |
| Noncombinational area:                                                | 46883.238281                                |                                    |                                  |                   |           |         |     |       |
| Met interconnect area.                                                | 10729.000000                                |                                    |                                  |                   |           |         |     |       |
| Total call area.                                                      | 100400 200420                               |                                    |                                  |                   |           |         |     |       |
| Total area:                                                           | 119138.398438                               |                                    |                                  |                   |           |         |     | •     |
| Log History Errors/Warning                                            | 3                                           |                                    |                                  |                   |           |         |     |       |
| design_vision-xg-t>                                                   |                                             |                                    |                                  |                   |           | <br>    |     |       |
| Ready                                                                 |                                             |                                    |                                  |                   |           | Selecte | ed: |       |

Die Ausgabe, hier in der Log-Datei, enthält folgende Angaben ( $\mu m^2$ ):

## Timing der Schaltung

Das gesamte Timing der Schaltung wird ausgegeben, wenn kein Netz explizit ausgewählt wurde, ansonsten wird das Zeitverhalten dieses Netzes ausgegeben:

| Design Vision - TopLevel.1 - [Schematic.1<br>File Edit View Select List Hierarchy Design Si | opw] opw<br>chematic <u>At</u> tributes Timing Test <u>W</u> indow Help |                                 |          |
|---------------------------------------------------------------------------------------------|-------------------------------------------------------------------------|---------------------------------|----------|
| ] <b>☆</b> ∎⊜ [ช]] <b>Q</b> , Q, <b>Q</b> [ ⊻] <b>Q</b>                                     | 🚭 🚭 🔍 📗 🔳 Path Inspector                                                | at 📪 jopw                       | <b>_</b> |
| Logical Hierarchy Cells (Hierarchical)                                                      | L_L⊑ I Timing <u>A</u> nalysis Driver<br>tto Path Slack                 |                                 |          |
| Cell Name Ref Name<br>⊕ Dalul Dalul alu                                                     | e Cell Path Slack of Selected Logic                                     |                                 | <br>     |
|                                                                                             | Endpoint Slack                                                          |                                 |          |
|                                                                                             | Let Capacitance<br>Capacitance of Selected Nets                         |                                 |          |
|                                                                                             | Path Profile View                                                       |                                 |          |
|                                                                                             | C <u>h</u> eck Timing<br>Report <u>Timing</u>                           |                                 |          |
|                                                                                             | Report Timing Reguirements<br>Report Clock Skew                         |                                 |          |
|                                                                                             | Report Clock Tree                                                       |                                 |          |
|                                                                                             | Report Path <u>G</u> roup<br>Report <u>W</u> ire Load                   |                                 |          |
|                                                                                             |                                                                         |                                 |          |
|                                                                                             |                                                                         |                                 |          |
|                                                                                             |                                                                         |                                 |          |
| Report Timing Paths                                                                         |                                                                         | 000 8                           | 9        |
| Paths                                                                                       |                                                                         |                                 | 1        |
| F <u>r</u> om: pin 💌                                                                        |                                                                         | Selection[1]                    |          |
| Thr <u>o</u> ugh: pin 💌                                                                     |                                                                         | Selection[2]                    |          |
|                                                                                             |                                                                         | Selection[3]                    |          |
|                                                                                             |                                                                         |                                 |          |
| Report options                                                                              |                                                                         |                                 | 1        |
| Worst paths per endpoint: 1                                                                 | Ma <u>×</u> imum path del                                               | ay:                             |          |
| Max paths per group: 1                                                                      | Minimum pat <u>h</u> dela                                               | ay:                             |          |
| Path type: full ▼                                                                           | True path reporting                                                     |                                 |          |
| Delay type: max                                                                             | Report timing loops                                                     |                                 |          |
|                                                                                             | 🗖 Justify paths with input vector                                       |                                 |          |
| Sort by:                                                                                    | Find true path                                                          |                                 |          |
| I group 💌                                                                                   | Path delay threshold: 0                                                 |                                 |          |
| Significant digits: 2 🚔                                                                     |                                                                         |                                 |          |
| 🔽 No line split                                                                             | <u> </u>                                                                | able asynchronous arcs          |          |
| Show nets in <u>c</u> ombinational                                                          | path 🗖 Sho                                                              | ow net trans <u>i</u> tion time |          |
| 🗖 Show input pins in combinati                                                              | onal path 🔽 <u>S</u> ho                                                 | ow net capacitance              |          |
| Show dont_touch, size_only                                                                  | attributes for nets and cells                                           |                                 |          |
| Output options                                                                              |                                                                         |                                 |          |
| ✓ To report viewer                                                                          |                                                                         |                                 |          |
| To <u>file</u> : Report.txt                                                                 |                                                                         | Browse                          |          |
| Annend to file                                                                              |                                                                         |                                 |          |
| The property of the                                                                         |                                                                         |                                 |          |
|                                                                                             | OK                                                                      | ancel <u>A</u> pply             |          |
|                                                                                             |                                                                         |                                 |          |

Die Ausgabe des hier dargestellten Timing-Reports bezieht sich auf den kritischen (längsten) Pfad. Das Timing wurde, was meistens der Fall sein dürfte, durch den Chiptakt spezifiziert:

| Des      | ign Vision - TopLevel.1 - [Report.1 - Timing] o                                                                | pw                                |                       |                  |              |           |          |
|----------|----------------------------------------------------------------------------------------------------|-----------------------------------|-----------------------|------------------|--------------|-----------|----------|
| 芦 Ei     | ile <u>E</u> dit <u>V</u> iew <u>S</u> elect L <u>i</u> st <u>H</u> ierarchy <u>D</u> esign S <u>c</u> hematic | <u>A</u> ttributes <u>T</u> iming | Test <u>W</u> indow H | elp              |              |           | _ 8 ×    |
| 1 🚘      |                                                                                                    | Q 🗸 🛧 🗗                           | I (200 Mits 1 (       | 1 ಜಿನಿ ಪನಿ ವಕಿ 🕴 | s l opw      | -         |          |
|          |                                                                                                    | * LL                              |                       |                  | - <u> </u>   |           |          |
| <b>h</b> |                                                                                                    |                                   |                       |                  |              |           |          |
| <b>(</b> |                                                                                                    |                                   |                       |                  |              |           | <b>^</b> |
| e        | clock clk5UMHz (rise edge)                                                                                     | 10.00                             | 10.00                 |                  |              |           |          |
|          | reg3 reg[0]/C (DFF1)                                                                                           | 0.00                              | 10.00                 |                  |              |           |          |
|          | reg3 reg[0]/0 (DFE1)                                                                                           | 0.68                              | 10.68 r               |                  |              |           |          |
|          | U476/Q (A0I221)                                                                                                | 0.15                              | 10.84 f               |                  |              |           |          |
|          | U473/Q (NAND41)                                                                                                | 0.82                              | 11.66 r               |                  |              |           |          |
|          | aluI/a[0] (alu)                                                                                                | 0.00                              | 11.66 r               |                  |              |           |          |
|          | alul/U23//U (INV3)                                                                                             | 0.24                              | 11.90 f               |                  |              |           |          |
|          | alu1/0321/0 (Umi2111)<br>alu1/r21/B[0] (alu DW01 addsub 0)                                                     | 0.26                              | 12.10 I<br>12.16 r    |                  |              |           |          |
|          | alu1/r21/U21/0 (XNR20)                                                                                         | 0.77                              | 12.10 f               |                  |              |           |          |
|          | aluI/r21/U1 0/C0 (ADD32)                                                                                       | 0.50                              | 13.43 f               |                  |              |           |          |
|          | aluI/r21/U1_1/CO (ADD32)                                                                                       | 0.36                              | 13.79 f               |                  |              |           |          |
|          | aluI/r21/U1_2/C0 (ADD32)                                                                                       | 0.36                              | 14.16 f               |                  |              |           |          |
|          | aluI/r21/U1_3/CO (ADD32)                                                                                       | U. 36<br>0. 20                    | 14.52 f               |                  |              |           |          |
|          | alu1/r21/01_4/00 (ADD32)<br>alu1/r21/01_5/00 (ADD32)                                                           | 0.36                              | 14.88 E<br>15.95 f    |                  |              |           |          |
|          | alu1/r21/U1 6/C0 (ADD32)                                                                                       | 0.36                              | 15.61 f               |                  |              |           |          |
|          | aluI/r21/U1 7/C0 (ADD32)                                                                                       | 0.36                              | 15.97 f               |                  |              |           |          |
|          | aluI/r21/U1_8/CO (ADD32)                                                                                       | 0.36                              | 16.34 f               |                  |              |           |          |
|          | aluI/r21/U1_9/C0 (ADD32)                                                                                       | 0.36                              | 16.70 f               |                  |              |           |          |
|          | aluI/r21/U1_10/C0 (ADD32)                                                                                      | U. 36<br>0. 20                    | 17.06 f               |                  |              |           |          |
|          | alu1/121/01_11/00 (ADD32)                                                                                      | 0.36                              | 17.45 I<br>17.79 f    |                  |              |           |          |
|          | aluI/r21/U1 13/C0 (ADD32)                                                                                      | 0.36                              | 18.16 f               |                  |              |           |          |
|          | aluI/r21/U1_14/C0 (ADD32)                                                                                      | 0.33                              | 18.48 f               |                  |              |           |          |
|          | aluI/r21/U1_15/Q (XOR31)                                                                                       | 0.30                              | 18.78 r               |                  |              |           |          |
|          | <pre>aluI/r21/SUM[15] (alu_DW01_addsub_0)</pre>                                                                | 0.00                              | 18.78 r               |                  |              |           |          |
|          | aluI/U239/Q (INV3)                                                                                             | U.1U<br>0.01                      | 18.88 f               |                  |              |           |          |
|          | alui/0323/U (IMUX2I)<br>alui/U319/0 (IMUX40)                                                                   | 0.21                              | 19.08 r<br>10.30 f    |                  |              |           |          |
|          | alut/U317/0 (TMUX30)                                                                                           | 0.21                              | 19.30 I<br>19.75 r    |                  |              |           |          |
|          | aluI/v[15] (alu)                                                                                               | 0.00                              | 19.75 r               |                  |              |           |          |
|          | oReg_reg[15]/D (DFC3)                                                                                          | 0.00                              | 19.75 r               |                  |              |           |          |
|          | data arrival time                                                                                              |                                   | 19.75                 |                  |              |           |          |
|          | -lash -ll-Comma (wise seles)                                                                                   | 20.00                             | 20.00                 |                  |              |           |          |
|          | clock cikbuMHZ (rise edge)                                                                                     | 30.00                             | 30.00                 |                  |              |           |          |
|          | oBeg reg[15]/C (DFC3)                                                                                          | 0.00                              | 30.00 r               |                  |              |           |          |
|          | library setup time                                                                                             | -0.01                             | 29.99                 |                  |              |           |          |
|          | data required time                                                                                             |                                   | 29.99                 |                  |              |           |          |
|          |                                                                                                    |                                   |                       |                  |              |           |          |
|          | data required time                                                                                             |                                   | 29.99                 |                  |              |           |          |
|          | dada allivat cime                                                                                              |                                   |                       |                  |              |           |          |
|          | slack (MET)                                                                                                    |                                   | 10.24                 |                  | Timing OK!!! |           |          |
|          |                                                                                                    |                                   |                       |                  |              |           |          |
|          |                                                                                                    |                                   |                       |                  |              |           |          |
|          | ***** End Of Report *****                                                                                      |                                   |                       |                  |              |           | -        |
|          | D                                                                                                    |                                   |                       |                  |              |           |          |
|          |                                                                                                    |                                   |                       |                  |              |           |          |
| Read     | iy                                                                                                    |                                   |                       |                  |              | Selected: |          |

Design Vision - TopLevel.1 - [Schematic.1 opw] -- opw Eile Edit View Select List Hierarchy Design Schematic Attributes Iming Test Window Help ६ अट्रै 🕾 🔍 🔍 🗶 🔺 🗩 🔳 D> 🧏 🕴 🛣 🛣 🛣 👘 💭 opw \_\_\_\_X • Schematic.1 opw ) 😅 🖬 é • <u>R</u>efresh - 🗆 × **P<sub>E</sub> Hie** <u>Z</u>oom 4 Cell Pat Logic & Selection Tool Esc ⊕**0**0€ B-D € Zoom In Tool B € Zoom Out Tool ame = alul 💮 P<u>a</u>n Tool Pollow Selection Preferences... Ctrl+K Restore System Preferences Save Preferences Load Preferences AutoSave Preferences Select Highlighted Max Path • Min Path Toolbars ✓ <u>S</u>tatus Bar Selected by Color • × Set Current Color <u>C</u>lear Þ Clear <u>A</u>ll Ctrl+M <u>F</u>irst Color <u>N</u>ext Color Ctrl+N ✓ Auto Cycle Colors Design Vision - TopLevel.1 - [Schematic.1 opw] -- opw ▷ Eile Edit View Select List Hierarchy Design Schematic Attributes Timing Test Window Help \_ 8 × 🖆 🖬 🎒 🕋 🔍 🍳 🔍 💽 ] & & & Q ] 🔻 🔺 🕨 🔳 🗇 🦉 👬 📅 🚠 🚔 🛛 opw • • € Q O Flyline: From: reg3\_reg[0]/Q Arrival: 0.681 To: U476/B Arrival: 0.681 Of Path: reg3\_reg[0]/C - oReg\_reg[15]/D Slack: 10.240 6 Ro-Represented Net: reg3[0] Capacitance: 0.036 999995661 Ħ B 3-Be <u>ŝ</u> la p 35-10-• • **F** Dopw P<sub>E</sub> Hier.1 Ready Selected: .....

Dieser kritische Pfad, wie auch die Pfade ausgewählter Netze, können im Schematic visualisiert werden:

#### 15. Sichern der internen Datenbasis: Design Vision - TopLevel.1 - [Hier.1] -- opw Elle Edit View Select List Hierarchy Design Schematic Attributes Timing Test Window Help 🔄 ]] 後、低、雪、雪、目、一〇 🚺 🗈 👯 🔡 🏜 🛃 😭 🚺 opw • 避 <u>R</u>ead... \_ 🗆 🗙 🗠 S \_ 🗆 × Remo<u>v</u>e All Designs (Hierarchical) Cell Pat Analyze... Name Ref Name Elaborate.. Setup... alu alul Link Design... <u>I</u>mport 🚽 <u>S</u>ave Ctrl+S Save Info Execute Script... Lice<u>n</u>ses... 🛃 Erint Schematic Close GUI E⊻it

## Soll der Entwurf später noch einmal bearbeitet werden, so kann man die hier gesicherte Datei laden (anstatt Schritt 3, Seite 4). Sie beinhaltet neben allen Elementen der Hierarchie auch die individuellen Einstellungen für Syntheserandbedingungen, Attribute etc.

| Save Design As                                                                             |              |
|--------------------------------------------------------------------------------------------|--------------|
| Look in: 🔄 /home/tams_1/maeder/demo/                                                       | à 🔿 🔢 🏛      |
| in work                                                                                    |              |
| alu.vhd                                                                                    |              |
| opw.vhd                                                                                    |              |
|                                                                                            |              |
|                                                                                            |              |
|                                                                                            |              |
|                                                                                            |              |
| File <u>n</u> ame: opw.ddc                                                                 | <u>S</u> ave |
| File type: Database Files ( *.ddc *.ddc.gz *.db *.db.gz *.gdb *.sdb *.pdb *.edif *.eqn *.m | Cancel       |
| Eormat: Auto                                                                               | Synopsys:    |
| Save all designs in hierarchy                                                              |              |
|                                                                                            |              |

### Sichern und Ausgabedateien erzeugen

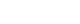

16. Verilog Netzliste schreiben

Für die Simulation der synthetisierten Netzliste, aber auch für die folgende Platzierung und Verdrahtung durch ein Standardzell-Backend (CADENCE SoC Encounter), wird eine Datei in der Hardwarebeschreibungssprache Verilog erzeugt:

| Save Design As                                                                                                    | $\odot$ $\odot$ |
|----------------------------------------------------------------------------------------------------|-----------------|
| Look in: 🔄 /home/tams_1/maeder/demo/                                                                                                    | È 💣 🔳 🖩         |
| in the second second se |                 |
| alu.vhd                                                                                                    |                 |
| pw.ddc                                                                                                    |                 |
| opw.vna                                                                                                    |                 |
|                                                                                                    |                 |
|                                                                                                    |                 |
|                                                                                                    |                 |
| File <u>n</u> ame: opwSyn.v                                                                                                    | <u>S</u> ave    |
| File type: Database Files ( *.ddc *.ddc.gz *.db *.db.gz *.gdb *.sdb *.pdb *.edif *.eqn *.m                                                                                                    | Cancel          |
| Eormat: Auto                                                                                                    | SYNOPSYS'       |
| Save all designs in hierarchy                                                                                                    |                 |
|                                                                                                    | 14              |

Aus Effizienzgründen wird eine gemischte Simulation von VHDL-Testumgebung und Verilog-Netzliste bevorzugt. Die dazu notwendigen Schritte sind in der extra Beschreibung "VHDL- und mixed-mode Netzlistensimulation" erläutert.

**17.** ... fertig, Programm beenden:

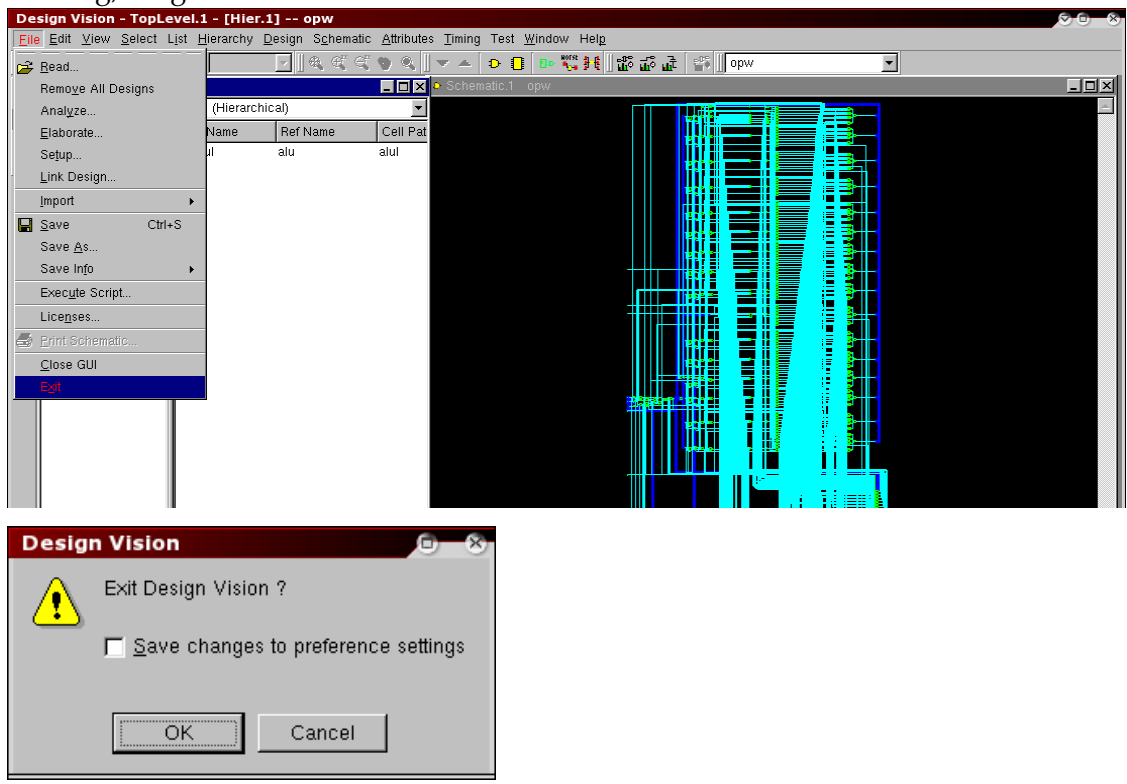